# Web Export, user instructions 8 November 2013

| Form page       Decreation       Am       Stometski   På svenska voorstulité         Front page       Decreation       Hide He       C       O         Front page       Decreation       Hide He       T       C       O         With this online service for export declaration, you can submit export declarations to costoms by choosing Declaration in the top menu.       System InD       Hide He       T         You can submit a declaration as an unregistered user, in which case you will receive a declaration appelde reference number allows the customs diftered to the top menu.       F       D       C       O         Arregistered user can view and pint out the Export Accompanying Document (EAD) and the decision on release, save a declaration as a draft and choose a previous dire top more proved to the fibe bar words with the bar words with the bar words with bar words with the bar words with bar words with the                                                                                                    | <ul> <li>FRONT PAGE</li> <li>On the front page of the web service, you will find general information on the application, a link to the terms of use and to the user's guide, a TARIC search link, system info and information on the call centre.</li> <li>On the front page of the web service, all users can select the language of the user interface (the default language is Finnish; the other alternatives are Swedish and English).</li> <li>By selecting the <b>Declaration</b> tab, unidentified users can select the</li> </ul>                                                                                                    |
|----------------------------------------------------------------------------------------------------|----------------------------------------------------------------------------------------------------|
| Item     Read addition process, glasse stabilish the commodity code in addition code in addition process, glasse stabilish the commodity code in addition process, flasse stabilish the commodity code in addition process, flasse stabilish the commodity code in addition process, glasse stabilish the commodity code in addition process, glasse stabilish the commodity code on the page Code state addition process.     If the commodity code is addition process, glasse stabilish the commodity code decisions in English the code state addition process, glasse stabilish the code state addition process addition codes on the page Code state addition process addition process additin process a | types of declarations available to them (new export declaration, new declaration with economic impact and new ship supply declaration).<br>If the user has a KATSO ID, they can log in to Web Export via the link Log in using the ID (the sections of this guide on identified users).<br>Further information on KATSO IDs is available under the link "Help".<br>Private persons who have online bank IDs can log in to Web Export via the link "Log in as a private person". When you go to the page "Select identification method" and click on "Bank identification", you will see the logos of the banks whose online IDs can be used for identification.<br>In the Declaration tab, an identified user (KATSO ID user or private person) can select the type of export declaration they want to fill in (new export declaration, new declaration with economic impact, new ship supply declaration, new EAGF declaration or Arrival at Exit notification). |

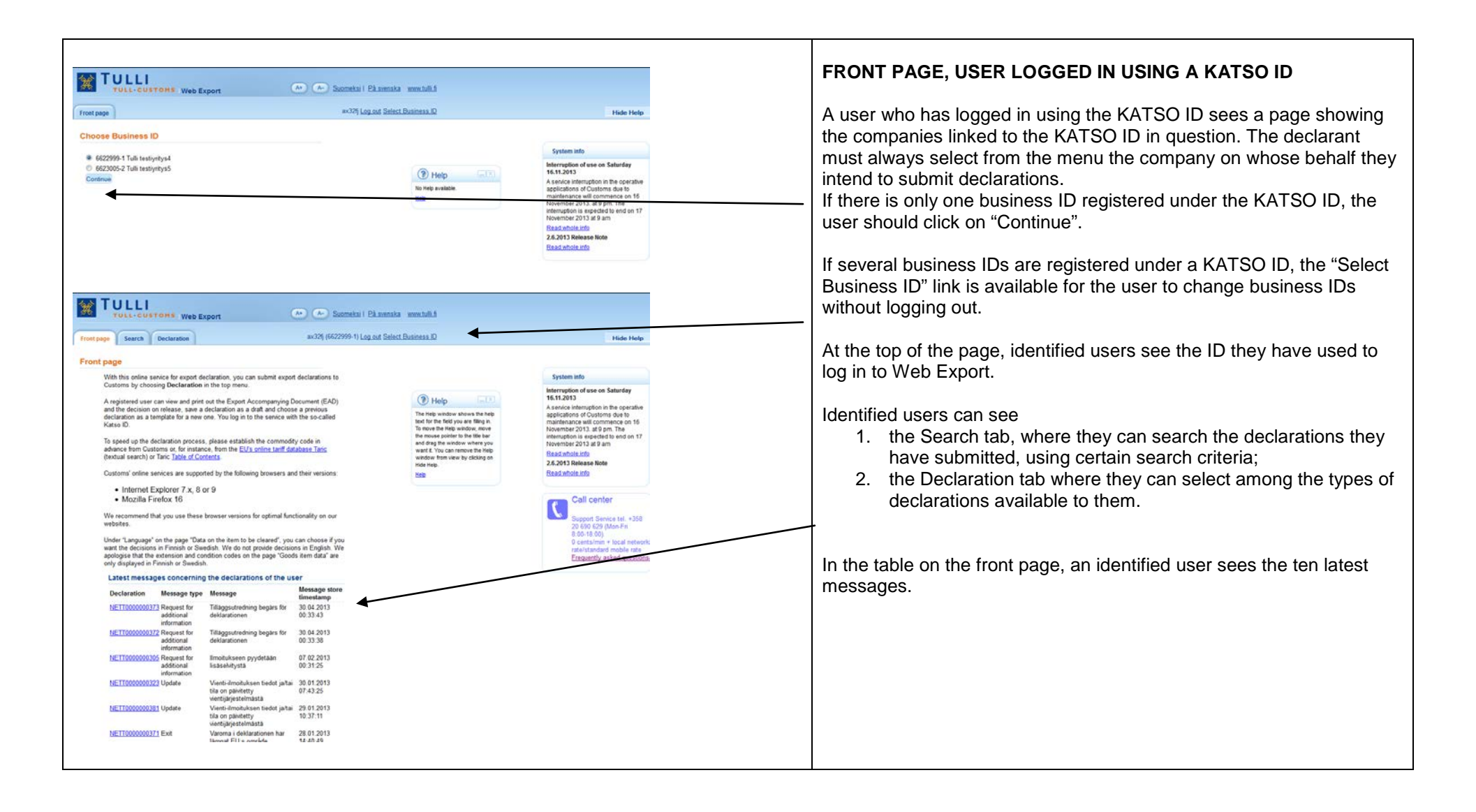

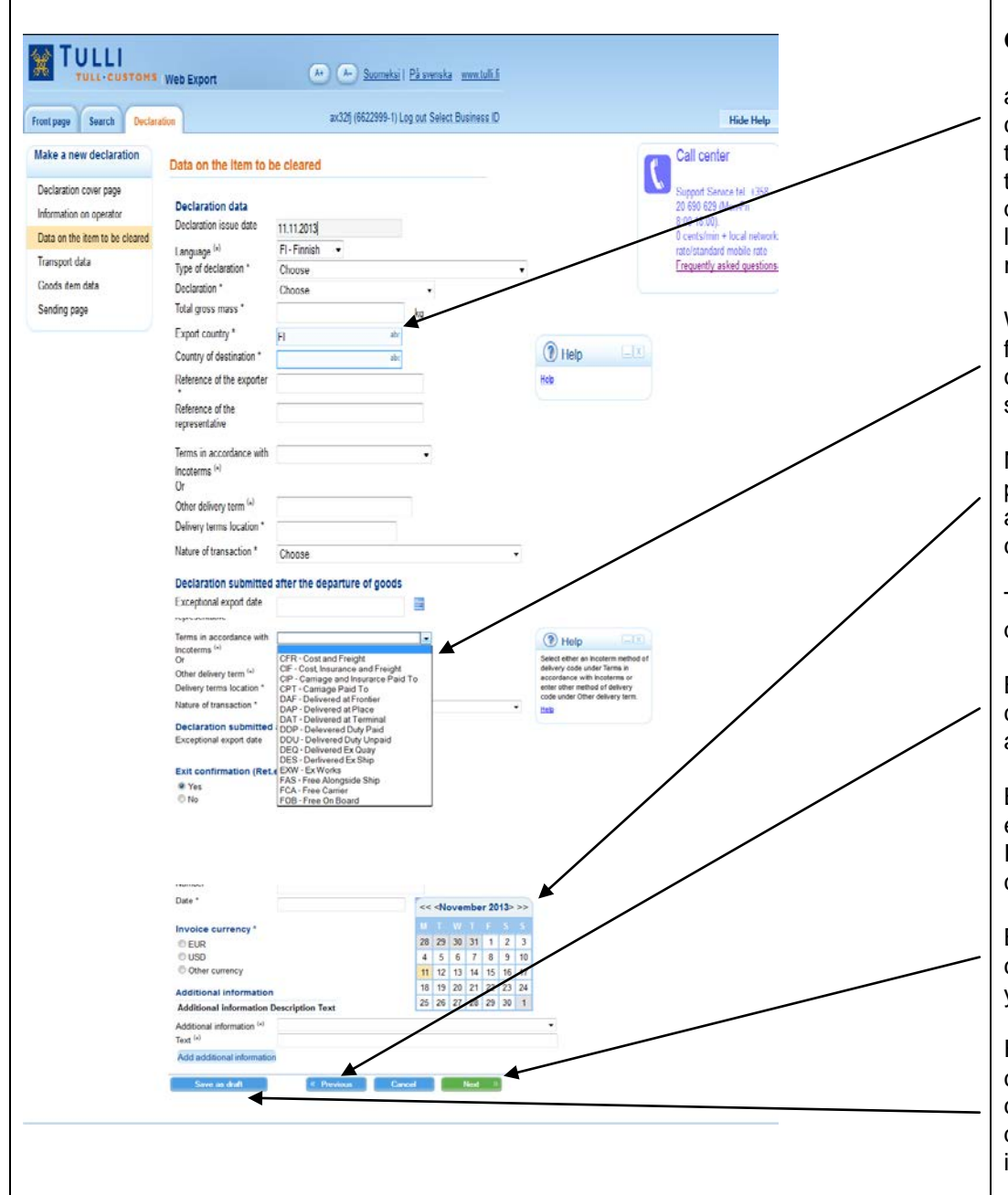

#### GENERAL INSTRUCTIONS

abc = in a field like this, when you type at least two characters of a code or a code description, you will see a menu where you can select the alternative you wish. The program shows all the alternatives with the letter combination you typed (for example, if the country of destination is the Russian Federation, you can start typing with the letters "ru"). The more characters you type, the easier it is to find the right alternative.

When you click on the menu arrow, you see the list of the alternatives from which you can select. You can select you preferred alternative by clicking on it. You can also type some text in the field, after which you see the alternative beginning with the letter you typed in the field.

Next to the date fields, there is a calendar where you can select the preferred date. In some date fields, you must also enter the time. In addition to the selected date, the default time 00:00, which the user can change, is shown in the field.

The date can also be entered directly in the date field, in the form dd.mm.yyyy (for example, 24.06.2013).

By clicking on **Previous**, the user can return to the previous page. If compulsory data are missing from the page, the program will display an error message.

By clicking on **Cancel**, you can empty the fields if the fields had been empty before the data was entered.

If the fields contained previously entered data which are then changed, clicking on "Cancel" will return the original data.

By clicking on **Next**, you can enter the data on the goods item to be cleared. Before you move to the next page, the software checks that you have entered the compulsory data.

For an identified user, the button **Save as draft** is also displayed. By clicking on it, you can save the data of an unfinished declaration and continue entering data later. When the declaration is saved, the declaration gets a unique identifier beginning with NETT. By using this identifier, the declaration can be retrieved later for editing.

|                                                                                                    |               | SEARCH PAGE (IDENTIFIED USER LOGGED IN<br>USING KATSO ID)                                                                                                    |
|----------------------------------------------------------------------------------------------------|---------------|----------------------------------------------------------------------------------------------------|
| TULL-CUSTOMS Web Export                                                                                                    |               |                                                                                                    |
| Front page Search Declaration ax32fj (6622999-1) Log out Select Business ID                                                                                                    | Hide Help     | On the search page, declarations can be searched using certain search criteria. Only an identified user can make searches.                                                                                                    |
| Search declarations                                                                                                    |               | If a declaration reference, a transaction ID or an MDN has been                                                                                                    |
| Search web export declarations Web reference Transaction ID MRN Status Usearch only my own declarations                                                                                                    |               | entered as a search criterion, the time interval in which the declaration<br>was submitted does not need to be set in order to limit the search. In<br>other cases, the start and end dates of the intervals must be set<br>(dd.mm.yyyy HH:mm).                                                                                          |
| Role of own company © Exporter © Representative  Additional condition (Business ID of the exporter/the representative) Type of declaration Time interval in which the declaration                                                                              | Help     Help | • When making searches, you have to select either Exporter or Representative as the "Own company" role. Web Export shows the search results according to the selected role, and the user's business ID, which is automatically retrieved from the Katso ID, is used as a search criterion.                                               |
| submitted  Search Reset  If the export declaration has not been submitted via Web Export, but via other service channels (via message exchange or, when using the fallback procedure, with the SAD form) or by an unidentified user via Web Export Klick here. |               | <ul> <li>After the search criteria have been entered, you can start the<br/>search by clicking on "Search".</li> </ul>                                                                                                    |
|                                                                                                    |               | It is recommended that the search criteria you use are as limited as                                                                                                    |
|                                                                                                    |               | The easiest way to make searches is the select the "Own company" role as a search criterion and set the preferred start and end dates of the time interval in which the declaration was submitted.<br>If the search does not return any results or if there are flaws in the search criteria, the software will notify you of the error. |
|                                                                                                    |               | By clicking on "Reset", you can clear the search criteria fields as well as the search results.                                                                                                    |
|                                                                                                    |               | If the export declaration has not been submitted through Web Export<br>but by other means (via message exchange or through back-up<br>procedure with a SAD form), or as an unidentified user through Web<br>Export, exporters can retrieve their own declarations here, for<br>example, for corrections.                                 |
|                                                                                                    |               |                                                                                                    |

| TULLI-CUSTONS Web Export A. Suomekai I På zwensk                                                                                                    | a www.tull.fi                          | Search for export declarations submitted via other service channels                                                                                                    |
|----------------------------------------------------------------------------------------------------|----------------------------------------|----------------------------------------------------------------------------------------------------|
| age Search Declaration ax32fj (6622999-1) Log out Sale                                                                                                    | ct Business ID Hide Help               | This search screen can be used to retrieve declarations which ha not been submitted through Web Export as an identified user, but                                                                                                    |
| Search declarations Search for export declarations submitted via other service channels Use this search acreen if the original export declaration was not submitted by an identified user via Web Export to the export system of Customs (the export declaration was submitted via an operator er via direct message exchange, or lodged via Web Export by an unidentified user). Web reference Transaction ID MRN Reference of the exporter of the regresentative D of the export of the representative Search from export system Reset Return to search from Web Export | B Holp ()<br>Ho Help avalable.<br>Held | <ul> <li>through an operator or via message exchange, or as an unidentifiuser through Web Export.</li> <li>The search criteria that can be entered are the web reference, MI transaction identifier, as well as the reference number of the exporter/representative (the exact same data as in the original declaration), and the business ID extension code of the exporter/representative, if it was included in the original declaration.</li> <li>After the search criteria have been entered, start the search by clicking on "Search".</li> </ul> |

| Front page Search Declaration PORTAALIA TESTAA Log out                | Hide Help                             | SEARCH PAGE (IDENTIFIED USER LOGGED IN AS A PRIVATE<br>PERSON)                                                                                                    |
|-----------------------------------------------------------------------|---------------------------------------|----------------------------------------------------------------------------------------------------|
| Front page       Search       Declaration         Search declarations | Ide Help         Ide Help         Ide | <ul> <li>On the search page, declarations can be searched using certain search criteria.</li> <li>If a declaration reference, a transaction ID or an MRN has been entered as a search criterion, the time interval in which the declaration was submitted does not need to be set in order to limit the search results. In other cases, the start and end dates of the intervals must be set (dd.mm.yyyy HH:mm).</li> <li>After the search criteria have been entered, you can start the search by clicking on "Search".</li> <li>It is recommended that the search criteria you use are as limited as possible.</li> <li>The easiest way to make searches is to set the preferred start and end dates as the search criterion.</li> <li>If the search does not return any results or if there are flaws in the search criteria, the software will notify you of the error.</li> <li>By clicking on "Reset", you can clear the search criteria fields as well</li> </ul> |
|                                                                       |                                       | as the search results.                                                                                                    |

| TULL-CUST                                                                                                    | OHS Web Exp                                                                                                    | ort                                                                                                    | (A*) (A-                                                                                                    | ) <u>Suomek</u>                                                                                                    | si i Bà sven                                                                                                    | iska www.                                                         | tulli fi                           |     |      |           |              |
|----------------------------------------------------------------------------------------------------|----------------------------------------------------------------------------------------------------|----------------------------------------------------------------------------------------------------|----------------------------------------------------------------------------------------------------|----------------------------------------------------------------------------------------------------|----------------------------------------------------------------------------------------------------|-------------------------------------------------------------------|------------------------------------|-----|------|-----------|--------------|
| ont page Search                                                                                                    | Declaration                                                                                                    |                                                                                                    |                                                                                                    |                                                                                                    | #72o2 (66                                                                                                    | i23005-2) <u>Lo</u>                                               | ig out                             |     |      | Hide Help | The          |
| earch declarations                                                                                                    |                                                                                                    |                                                                                                    |                                                                                                    |                                                                                                    |                                                                                                    |                                                                   |                                    | -   |      |           | NE           |
| earch web export de                                                                                                    | clarations                                                                                                    |                                                                                                    |                                                                                                    |                                                                                                    |                                                                                                    |                                                                   |                                    | tte | Help |           | que          |
| leb reference                                                                                                    |                                                                                                    |                                                                                                    |                                                                                                    |                                                                                                    |                                                                                                    |                                                                   |                                    |     |      |           |              |
| ransaction ID                                                                                                    |                                                                                                    |                                                                                                    |                                                                                                    |                                                                                                    |                                                                                                    |                                                                   |                                    |     |      |           | 1            |
| IRN                                                                                                    |                                                                                                    |                                                                                                    |                                                                                                    |                                                                                                    |                                                                                                    |                                                                   |                                    |     |      |           | 1            |
| tatus                                                                                                    |                                                                                                    |                                                                                                    | •                                                                                                    |                                                                                                    |                                                                                                    |                                                                   |                                    |     |      |           | 1            |
|                                                                                                    | I search only                                                                                                    | ny own declaratio                                                                                                    | ns                                                                                                    |                                                                                                    |                                                                                                    |                                                                   |                                    |     |      |           | 1            |
| ole of own company 💌 E                                                                                                    | Exporter 🗇 Repre                                                                                                    | entative                                                                                                    |                                                                                                    |                                                                                                    |                                                                                                    |                                                                   |                                    |     |      |           |              |
| dditional condition<br>Business ID of the<br>xporter/the                                                                                                    |                                                                                                    |                                                                                                    |                                                                                                    |                                                                                                    |                                                                                                    |                                                                   |                                    |     |      |           |              |
|                                                                                                    |                                                                                                    |                                                                                                    |                                                                                                    |                                                                                                    |                                                                                                    |                                                                   |                                    |     |      |           |              |
| epresentative)<br>Supe of declaration                                                                                                    |                                                                                                    |                                                                                                    |                                                                                                    |                                                                                                    |                                                                                                    |                                                                   |                                    |     |      |           |              |
| epresentative)<br>Type of declaration<br>Time interval in which the<br>seclaration was                                                                                                    | 08 11 2013 00:0                                                                                                    |                                                                                                    | 12 11 2013 23 5                                                                                                    | 9                                                                                                    |                                                                                                    | 2                                                                 |                                    |     |      |           |              |
| epresentative)<br>Sype of declaration<br>Time interval in which the<br>seclaration was<br>submitted                                                                                                    | 08 11 2013 00 00                                                                                                    |                                                                                                    | 12 11 2013 23 5                                                                                                    | 9                                                                                                    |                                                                                                    | 3                                                                 |                                    |     |      |           |              |
| epresentative)<br>Type of declaration<br>Time interval in which the<br>declaration was<br>submitted                                                                                                    | 08 11 2013 00 00<br>Search Res                                                                                                    | et                                                                                                    | 12 11 2013 23 5                                                                                                    | 9                                                                                                    |                                                                                                    | 3                                                                 |                                    |     |      |           |              |
| spresentative)<br>ype of declaration<br>ime interval in which the<br>loclaration was<br>ubmitted<br>the export declaration ha<br>is message exchange or                                                                                                    | 08.11.2013.00.00<br>Search Res<br>as not been submit<br>when using the fa                                                                                                    | et<br>ed via Web Expo                                                                                                    | <ul> <li>12 11 2013 23 5</li> <li>nt, but via other service c<br/>with the SAD form) or b</li> </ul>                                                                                                    | 9<br>.hannels<br>y an unider                                                                                                    | ntified user vi                                                                                                    | a Web Exp                                                         | ort <u>Klick here.</u>             |     |      |           |              |
| spresentative)<br>ype of declaration<br>ime interval in which the<br>eclaration was<br>ubmitted<br>the export declaration ha<br>is message exchange or<br>learch results 1 - 6 shown                                                                                                    | 08.11.2013.00:00<br>Search Res<br>as not been submit<br>when using the fa                                                                                                    | et<br>lback procedure,<br>h results were re                                                                                                    | rt, but via other service c<br>with the SAD form) or by                                                                                                    | 9<br>hannels<br>y an unider                                                                                                    | tified user vi                                                                                                    | a Web Exp                                                         | ort <u>Klick here.</u>             |     |      |           |              |
| presentanve)<br>ippe of declaration<br>ime interval in which the<br>leclaration was<br>ubmitted<br>the export declaration ha<br>ka message exchange or<br>learch results 1 - 6 shown<br>Veb reference w Docume                                                                                                    | 08.11.2013.00.00<br>Search Res<br>as not been submit<br>when using the fa                                                                                                    | et<br>led via Web Expo<br>liback procedure,<br>h results were re<br>d                                                                                                    | t, but via other service of<br>with the SAD form) or by<br>trieved.                                                                                                    | 9<br>hannels<br>y an unider<br>Updated I                                                                                                    | ntified user vi                                                                                                    | a<br>ia Web Exp                                                   | of <u>Klick here.</u>              |     |      |           |              |
| presentative)<br>presentative)<br>presentation was<br>ubmitted<br>the export declaration ha<br>fa message exchange or<br>earch results 1 - 6 shown<br>veb reference Decume<br>name 20<br>Decume<br>name 20<br>Decume<br>Decume<br>Decu | 08.11.2013.00.00<br>Search Res<br>as not been submit<br>when using the fa                                                                                                    | et<br>lback procedure,<br>h results were re<br>d ∽ Representat<br>D ∽ 2013                                                                                                    | t, but via other service c<br>with the SAD form) or by<br>trieved<br>to Exporter<br>ID ~ Status ~                                                                                                    | 9<br>thannels<br>y an unider<br>Updated I<br>by ♥ a                                                                                                    | tified user vi<br>Updated<br>at ∽<br>88 11 2013                                                                                                    | ia Web Exp                                                        | oft <u>Klick here.</u>             |     |      |           |              |
| presentative)<br>presentative)<br>presentation<br>me interval in which the<br>lectaration was<br>ubmitted<br>the export declaration ha<br>ka message exchange or<br>learch results 1 - 6 shown<br>Veb reference $=$ Docume<br>name $=$<br>letT1000000963 Export<br>Export                                                                                                    | 08.11.2013.00.00<br>Search Res<br>as not been submit<br>when using the fa<br>a. A total of 6 sean<br>int<br>User $\bigtriangledown$ Creat<br>ft72o2 08.11<br>ion 10.21                                                                                                    | et<br>led via Web Expo<br>liback procedure,<br>h results were re<br>d ⊽ Representa<br>D ⊽<br>10 ⊽<br>203<br>58                                                                                                    | t, but via other service c<br>with the SAD form) or by<br>trieved<br>to Exporter<br>D ⊂ Status ⊂<br>6523005-2 Released                                                                                                    | 9<br>thannels<br>y an unider<br>Updated I<br>by ⇔ a<br>#72o2                                                                                                    | ntified user vi<br>Updated<br>at ♥<br>08.11.2013<br>10:41:04                                                                                                    | a Web Exp                                                         | of <u>Klick here.</u>              |     |      |           |              |
| presentative)<br>presentative)<br>presentation<br>me intensal in which the<br>leclaration was<br>ubmitted<br>the export declaration ha<br>is message exchange of<br>learch results 1 - 6 show<br>here the second<br>mane v<br>tertoroocousts 3 Export<br>ETT000000053 Export<br>ETT000000555 Export<br>ETT000000555 Export                                                                                                    | 06.11.2013.00:00           Search         Res           as not been submit         when using the f           a. A total of 6 sean         nnt           User © Creat:         f7202 08.11           f7202 08.11         ion           ion         10.21           f7202 08.11         ion                                                                                                    | et<br>ed via Web Expo<br>Black procedure,<br>d ∽ Representa<br>d ∽ D ∽<br>2013<br>59<br>2013                                                                                                    | It 2 11 2013 23 5<br>It 2 11 2013 23 5<br>It 2 11 2013 | 9<br>hannels<br>y an unider<br>by ⇔ a<br>ft72o2 (<br>ft72o2 (                                                                                                    | ntified user vi<br>Updated<br>at ♥<br>88.11.2013<br>10:41:04<br>08.11.2013<br>10:53:00                                                                                                    | ia Web Exp<br>Copy<br>Copy                                        | ort <u>Klick here</u> ,            |     |      |           |              |
| presentative)<br>presentative)<br>presentation<br>ime interval in which the<br>eclaration was<br>ubmitted<br>the export declaration ha<br>famessage exchange or<br>earch results 1 - 6 shown<br>veb reference ↓<br>ETT000000055 Stepont<br>declarat<br>ETT000000056 Expont<br>declarat<br>ETT000000056 Expont                                                                                                    | 06.11.2013.00.00<br>06.11.2013.00.00<br>Search Res<br>as not been submit<br>when using the fit<br>on A total of 6 sean<br>nt<br>User ⊂ Creatu<br>fi72o2 08.11<br>ion 10.21<br>fi72o2 08.11<br>ion 10.21<br>fi72o2 08.11                                                                                                    | et<br>ed via Web Expo<br>Black procedure.<br>d ∽ Representa<br>d ∽ D ∽<br>2013<br>56<br>2013<br>19<br>2013                                                                                                    | t, but via other service c<br>with the SAD form) or by<br>trieved<br>Dore Status ∞<br>6623005-2 Released<br>6623005-2 Released<br>6623005-2 Released                                                                                                    | 9<br>thannels<br>y an unider<br>by ⇔ 1<br>#72o2 0<br>#72o2 0<br>#72o2 0                                                                                                    | tified user vi<br>Updated<br>at ♥<br>08.11.2013<br>10.41.04<br>08.11.2013<br>10.53.00<br>08.11.2013                                                                                       | a Web Exp<br>Copy<br>Copy<br>Copy                                 | of <u>Klick here</u> .             |     |      |           |              |
| ypresentative)<br>ype of declaration<br>ime interval in which the<br>eclaration was<br>ubmitted<br>the export declaration ha<br>message exchange or<br>earch results 1 - 6 shown<br>veb reference ~ Docume<br>rame ~ Docume<br>rame ~ Docume                                                                                                    | 06.11 2013 00:00<br>Search Res<br>as not been submit<br>when using the fa<br>a A total of 6 sean<br>nt<br>User ♥ Creats<br>ft7202 08.11<br>ion 10:21<br>ft7202 08.11<br>ion 10:56<br>ft7202 08.11                                                                                                    | et<br>liback procedure,<br>h results were re<br>d ⇔ Representa<br>ID ⇒<br>2013<br>39<br>2013<br>18<br>2013                                                                                                    | 12 11 2013 23:5     12 11 2013 23:5     12 11 2013 23:5     12 11 2013 23:5     12 11 2013 23:5     12 11 2013 23:5     12 11 2013 23:5     12 11 2013 23:5     12 11 2013 23:5     12 11 2013 23:5     12 11 2013 23:5     12 11 2013 23:5     12 11 2013 23:5     12 11 2013 23:5     12 11 2013 23:5     12 11 2013 23:5     12 11 2013 23:5     12 11 2013 23:5     12 11 2013 23:5     12 11 2013 23:5     12 11 2013 23:5     12 11 2013 23:5     12 11 2013 23:5     12 11 2013 23:5     12 11 2013 23:5     12 11 2013 23:5     12 11 2013 23:5     12 11 2013 23:5     12 11 2013 23:5     12 11 2013 23:5     12 11 2013 23:5     12 11 2013 23:5     12 11 2013 23:5     12 11 2013 23:5     12 11 2013 23:5     12 11 2013 23:5     12 11 2013 23:5     12 11 2013 23:5     12 11 2013 23:5     12 11 2013 23:5     12 11 2013 23:5     12 11 2013 23:5     12 11 2013 23:5     12 11 2013 23:5     12 11 2013 23:5     12 11 2013 23:5     12 11 2013 23:5     12 11 2013 23:5     12 11 2013 23:5     12 11 2013 23:5     12 11 2013 23:5     12 11 2013 23:5     12 11 2013 23:5     12 11 2013 23:5     12 11 2013 23:5     12 11 2013 23:5     12 11 2013 23:5     12 11 2013 23:5     12 11 2013 23:5     12 11 2013 23:5     12 11 2013 23:5     12 11 2013 23:5     12 11 2013 23:5     12 11 2013 23:5     12 11 2013 23:5     12 11 2013 23:5     12 11 2013 23:5     12 11 2013 23:5     12 11 2013 23:5     12 11 2013 23:5     12 11 2013 23:5     12 11 2013 23:5     12 11 2013 23:5     12 11 2013 23:5     12 11 2013 23:5     12 11 2013 23:5     12 11 2013 23:5     12 11 2013 23:5     12 11 2013 23:5     12 11 2013 23:5     12 11 2013 23:5     12 11 2013 23:5     12 11 2013 23:5     12 11 2013 23:5     12 11 2013 23:5     12 11 2013 23:5     12 11 2013 23:5     12 11 2013 23:5     12 11 2013 23:5     12 11 2013 23:5     12 11 2013 23:5     12 11 2013 23:5     12 11 2013 23:5     12 11 2013 23:5     12 11 2013 23:5     12 11 2013 23:5     12 11 2013 23:5     12 11 2013 23:5     12 11 2013 23:5     12 11 2013 23:5     11 11 2013 23:5     11 11 11     11 11 1                                                                                                    | 9<br>hannels<br>y an unider<br>Updated I<br>by ⇔ a<br>#72o2 0<br>#72o2 0<br>#72o2 0<br>#72o2 0<br>#72o2 0<br>#72o2 0                                                                                                    | updated<br>at ↓<br>08.11.2013<br>10:41:04<br>08.11.2013<br>10:53:00<br>08.11.2013<br>10:58:22<br>08.11.2013                                                                               | a Web Exp<br>Copy<br>Copy<br>Copy                                 | ort <u>Klick hare</u>              |     |      |           |              |
| ypresentative)<br>ype of declaration<br>ime interval in which the<br>eclaration was<br>ubmitted<br>the export declaration ha<br>is message exchange or<br>learch results 1 - 6 shown<br>classified to the shown<br>classified to the shown<br>classified to the shown<br>classified to the shown<br>classified to the shown<br>the shown<br>classified to the shown<br>the shown<br>t                                                                                                    | 08.11.2013.00.00<br>Search Res<br>s not been submit<br>when using the fit<br>to a A total of 6 sean<br>ft72o2 08.11<br>ion 10.25<br>ft72o2 08.11<br>ion 10.25<br>ft72o2 08.11<br>ft72o2 08.11<br>ft72o2 08.11<br>ion 10.25<br>ft72o2 08.11<br>ft72o2 08.11<br>ft72o2 08                                                                                                    | et<br>ed via Web Expo<br>Iback procedure,<br>hr results were rei<br>d v Representar<br>2013<br>2013<br>2013<br>2013<br>2013<br>2013                                                                                                    | 12 11 2013 235     12 11 2013 235     14 via other service c     with the SAD form) or b     trieved     D □ □ Status □     6523005-2 Released     6623005-2 Released     662305-2 Released     662305-2 Released     662305-2                                                                                                    | 9<br>bannels<br>y an unider<br>Updated I<br>by ⇔ a<br>#72o2 0<br>#72o2 0<br>#72o2 0<br>#72o2 0                                                                                                    | updated<br>at ↓<br>06.11.2013<br>10:41:04<br>08.11.2013<br>10:53:00<br>08.11.2013<br>10:58:22<br>08.11.2013<br>11.11.20                                                                   | a Web Exp<br>Copy<br>Copy<br>Copy<br>Copy                         | ort <u>Klick hare</u> .            |     |      |           | If th        |
| ypresentative)<br>ype of declaration<br>ime interval in which the<br>eclaration was<br>ubmitted<br>the export declaration ha<br>is message exchange or<br>earch results 1 - 6 shown<br>rab reference<br>ETT000000956 Export<br>declarat<br>ETT000000956 Export<br>declarat<br>ETT000000956 Export<br>declarat<br>ETT000000956 Export<br>declarat<br>ETT000000956 Export<br>declarat<br>ETT000000956 Export<br>declarat<br>ETT000000956 Export<br>declarat                                                                                                    | 06.11.2013.00.00 Search Res s not been submitted when using the fit when using the fit s A total of 5 search fit User Creat fit User Creat fit fit fit fit fit fit fit fit fit fi                                                                                                    | et<br>et<br>liback procedure,<br>h results were ref<br>et<br>Coperation<br>Coperation<br>Representation<br>Coperation<br>Representation<br>Representation<br>Represe | 12 11 2013 23.5     12 11 2013 23.5     12 11 2013 23.5     16 20 20 20 20 20 20 20 20 20 20 20 20 20                                                                                                    | 9<br>thannels<br>y an unider<br>by ⇔ 1<br>th72o2 0<br>th72o2 0<br>th72o2 0<br>th72o2 0<br>th72o2 0<br>th72o2 0<br>th72o2 0                                                                                                    | updated<br>at ⇒<br>08.11.2013<br>10.41:04<br>08.11.2013<br>10.53.00<br>08.11.2013<br>11.11.2013<br>11.11.2013<br>11.11.2013                                                               | a Web Exp<br>Copy<br>Copy<br>Copy<br>Copy<br>Copy                 | of <u>Klick here</u> .             |     |      |           | lf th        |
| presentative)<br>presentative)<br>presentation<br>me interval in which the<br>teclaration was<br>ubmitted<br>the export declaration ha<br>famessage exchange or<br>learch results 1 - 6 shown<br>reb reference w Docume<br>name w<br>ETT000000056 Export<br>declarat<br>ETT000000056 Export<br>declarat<br>ETT000000056 Export<br>declarat<br>ETT000000056 Export<br>declarat<br>ETT000000056 Export<br>declarat<br>ETT000000055 Export<br>declarat<br>ETT000000055 Export<br>declarat<br>ETT000000055 Export<br>declarat<br>ETT000000055 Export<br>declarat                                                                                                    | 06 11 2013 00 00<br>Search Res<br>as not been submit<br>when using the fa<br>A total of 6 sean<br>ft <sup>2</sup> User ∞ Creatur<br>ft <sup>2</sup> Creatur<br>ft <sup>2</sup> Creatur | et ed via Web Expo<br>Ilback procedure,<br>hr results were ror<br>of Q Dow<br>2013<br>36<br>2013<br>30<br>2013<br>2013<br>2013<br>2013<br>2013<br>2013<br>2                                                                                                    | 12 11 2013 23:5     12 11 2013 23:5     12 11 2013 23:5     12 11 2013 23:5     12 11 2013 23:5     12 11 2013 23:5     12 11 2013 23:5     12 11 2013 23:5     12 11 2013 23:5     12 11 2013 23:5     12 11 2013 23:5     12 11 2013 23:5     12 11 2013 23:5     12 11 2013 23:5     12 11 2013 23:5     12 11 2013 23:5     12 11 2013 23:5     12 11 2013 23:5     12 11 2013 23:5     12 11 2013 23:5     12 11 2013 23:5     12 11 2013 23:5     12 11 2013 23:5     12 11 2013 23:5     12 11 2013 23:5     12 11 2013 23:5     12 11 2013 23:5     12 11 2013 23:5     12 11 2013 23:5     12 11 2013 23:5     12 11 2013 23:5     12 11 2013 23:5     12 11 2013 23:5     12 11 2013 23:5     12 11 2013 23:5     12 11 2013 23:5     12 11 2013 23:5     12 11 2013 23:5     12 11 2013 23:5     12 11 2013 23:5     12 11 2013 23:5     12 11 2013 23:5     12 11 2013 23:5     12 11 2013 23:5     12 11 2013 23:5     12 11 2013 23:5     12 11 2013 23:5     12 11 2013 23:5     12 11 2013 23:5     12 11 2013 23:5     12 11 2013 23:5     12 11 2013 23:5     12 11 2013 23:5     12 11 2013 23:5     12 11 2013 23:5     12 11 2013 23:5     12 11 2013 23:5     12 11 2013 23:5     12 11 2013 23:5     12 11 2013 23:5     12 11 2013 23:5     12 11 2013 23:5     12 11 2013 23:5     12 11 2013 23:5     12 11 2013 23:5     12 11 2013 23:5     12 11 2013 23:5     12 11 2013 23:5     12 11 2013 23:5     12 11 2013 23:5     12 11 2013 23:5     12 11 2013 23:5     12 11 2013 23:5     12 11 2013 23:5     12 11 2013 23:5     12 11 2013 23:5     12 11 2013 23:5     12 11 2013 23:5     12 11 2013 23:5     12 11 2013 23:5     12 11 2013 23:5     12 11 2013 23:5     12 11 2013 23:5     12 11 2013 23:5     12 11 2013 23:5     12 11 2013 23:5     12 11 2013 23:5     12 11 2013 23:5     12 11 2013 23     12 11 2013 23     12 11 2013     12 11     12 11     12 11     12 11     12 11     12 11     12 11     12 11     12 11     12 11     12 11     12 11     12 11     12 11     12 11     12 11     12 11     12 11     12 11     12 11     12 11     12 11     12 11                                                                                                    | 9<br>thannels<br>y an unider<br>by ⇒ 1<br>th72o2 0<br>th72o2 0<br>th7 | ntified user vi<br>bit vi<br>88.11.2013<br>10.41.04<br>88.11.2013<br>10.53.00<br>88.11.2013<br>10.58.22<br>08.11.2013<br>11.11.20<br>88.11.2013<br>11.11.2013<br>11.11.2013<br>12.11.2013 | a Web Exp<br>Copy<br>Copy<br>Copy<br>Copy<br>Copy<br>Copy<br>Copy | ort <u>Klick hare</u> .<br>Correct |     |      |           | lf th<br>pag |

#### SEARCH RESULTS (IDENTIFIED USER)

The search results are shown on the search screen.

The search results show the declaration ID, a link beginning with NETT, which takes you to the cover page of the export declaration in question.

- Old declarations can be copied by clicking on "Copy". The copied declaration opens in the **Information on operator** tab, where the information in the declaration can be changed as preferred.
- A declaration that contains errors can be corrected by clicking on "Correct". The declaration opens and can be corrected. After you have made the corrections, you can send the declaration again to the Customs export system.
- You can remove unfinished export declarations by clicking on "Remove". You can continue to fill in an unfinished declaration by selecting a link beginning with NETT.

If there are a lot of search results, you can see from bottom of the page on which search result page you are. Using the links, you can prowse the search results either one page at a time or by moving directly to the first or to the last page.

| Declaration c                                    | over page (unidentified user)                                                                                                    |                                                                                                    |                                                                                                    | DECLARA                                                                                                    |
|--------------------------------------------------|----------------------------------------------------------------------------------------------------|----------------------------------------------------------------------------------------------------|----------------------------------------------------------------------------------------------------|----------------------------------------------------------------------------------------------------|
| Front page Declaration                           | 15   Web Export A+ Suomeksi   På sv<br>Log in using Katso ID   Log in .                                                                                                    | enska www.tulli.fi<br>as a private person                                                                                      | Hide Help                                                                                                    | On the ded<br>declaration<br>Filling in a                                                                                                    |
| Make a new declaration<br>Declaration cover page | Declaration cover page<br>Select function<br>You can add a declaration by first selecting declaration type.<br>New declaration<br>New declaration with economic impact<br>New ship supply declaration | Help         Symbols used in the service:         * - compulsory data         (*) = conditionally compulsory data         Help | Call center<br>Support Service tel. +358<br>20 690 629 (Mon-Fri<br>8:00-18:00).<br>0 cents/min + local network<br>rate/standard mobile rate<br>Erequently asked questions | selecting <b>I</b><br>screen "In<br>By selectin<br>the user so<br>customs p<br>are compu<br>or nationa<br>customs p<br>Filling in a<br><b>New ship</b><br>ship suppl |

#### DECLARATION COVER PAGE (UNIDENTIFIED USER)

On the declaration cover page, the user can select the declaration type for a new declaration.

Filling in a normal export declaration is started by selecting **New declaration**. The user is directed to the screen "Information on operator".

By selecting **New declaration with economic impact**, the user sees only the codes and menus relating to customs procedures with economic impact. The fields that are compulsory because of a Community procedure code or national procedure appear on the screen "Data on customs procedure with economic impact".

Filling in a ship supply declaration is started by selecting **New ship supply declaration**. Re-export declarations of ship supplies are also selected here.

#### **Declaration cover page (identified user)**

| Search Decial          | ation #7202 (                                                                     | 6623005-2) Log out                                                                         | Hide Help                                                                                       | Filling in a normal export dec                                                                                                    |
|------------------------|-----------------------------------------------------------------------------------|--------------------------------------------------------------------------------------------|-------------------------------------------------------------------------------------------------|----------------------------------------------------------------------------------------------------|
| Make a new declaration | Declaration cover page                                                            | () Help                                                                                    | Call center                                                                                     | declaration. You are directed                                                                                                    |
| Declaration cover page | Select function                                                                   | Symbols used in the service:<br>* = compulsory data<br>(*) = conditionally compulsory data | Support Service tel. +358<br>20 690 629 (Mon-Fri<br>8:00-18:00)<br>0 cente/prin + local network | operator".                                                                                                    |
|                        | You can add a declaration by first selecting declaration type.<br>New declaration | Halk                                                                                       | rate/standard mobile rate<br>Frequently asked questions                                         | When you select New declar                                                                                                    |
|                        | New declaration with economic impact                                              |                                                                                            |                                                                                                 | see only the codes and menu                                                                                                    |
|                        | New ship supply declaration                                                       |                                                                                            |                                                                                                 | oconomic impact. The fields t                                                                                                    |
|                        | New EAGF declaration                                                              |                                                                                            |                                                                                                 | economic impact. The heids                                                                                                    |
|                        | Notify of arrival at exit                                                         |                                                                                            |                                                                                                 | Community procedure code of                                                                                                    |
|                        |                                                                                   |                                                                                            |                                                                                                 | When you select <b>New ship s</b><br>codes and menus relating to<br>supplies. You can also select                                           |
|                        |                                                                                   |                                                                                            |                                                                                                 | An identified user who has lo<br>can also submit the following<br>products online: declarations<br>exports due to export obligati<br>goods. |
|                        |                                                                                   |                                                                                            |                                                                                                 | An identified user can submit when the export declaration I                                                                                 |

#### DECLARATION COVER PAGE (IDENTIFIED USER)

On the declaration cover page, you can select the declaration type for a new declaration.

Filling in a normal export declaration is started by selecting **New declaration**. You are directed to the screen "Information on operator".

When you select **New declaration with economic impact**, you see only the codes and menus relating to customs procedures with economic impact. The fields that are compulsory because of a Community procedure code or national procedure code appear on the screen "Data on customs procedure with economic impact".

When you select **New ship supply declaration**, you see only the codes and menus relating to customs procedures involving ship supplies. You can also select the re-export of ship supplies here.

An identified user who has logged in for a **new EAGF declaration** can also submit the following export declarations on agricultural products online: declarations for exports of export refund goods, for exports due to export obligation and for exports of intervention goods.

An identified user can submit an **Arrival at Exit notification** online when the export declaration has been submitted.

| at app Settic Control   A des a new declaration   recipation on operator   Information on operator   Introduction core page   Recipation on operator   Inta on the line to be classed   inasport data   code size m data   and op page   Postal code   Country   If The goods item the the name   Country   Address   Image: Addition on the presentative   Information on tepresentative   Information on tepresentative                                                                                                    | trapp Such Counce     trapped Such        trapped Such     trapped Such     trapped Suc                                                                                                    |                                                                                                    | TULL-CUSTORS                   | Web Export                                                                                                    | 🔉 🏊 Suomeksi I På svenska www.tulli.fi             |               |                                                         |
|----------------------------------------------------------------------------------------------------|----------------------------------------------------------------------------------------------------|----------------------------------------------------------------------------------------------------|--------------------------------|----------------------------------------------------------------------------------------------------|----------------------------------------------------|---------------|---------------------------------------------------------|
| ake a new declaration   wedenation cover page   demation on operator   tata on the iten to be cleared   iarops of data   androg page     Information on exporter*   Postal code   City   Country           Information on representative   Information on representative        Information on representative        Information on representative        Information on representative        Information on representative           Information on representative              Information on representative           Information on representative           Information on representative                                                                                                    | ake a new declaration   wetadation coore page   formation on operator   tais on the line to is detard   iansport data   loods item data   anding page     Information on coperator   and the line to is detard   iansport data   loods item data   and ing page     Information on coperator   Information on exporter   Information on exporter   Information on exporter   Information on coperator   Information on coperator   Information on                                                                                                    | Lake a new declaration   beclaration cover page   beclaration to a caporter   Cartery finds   Day at the laten to be clared   Day at the laten to be clared   Day at the laten to                                                                                                    | ont page Search Declar         | ation                                                                                                    | #72o2 (6623005-2) Log.out                          |               | Hide Help                                               |
| Information on speater   iata on the iate to be cleared   iata on the iate to be cleared   iata on the iate to be cleared   iato on the iate to be cleared   iato on the iate to be cleared   iato on the iate to be cleared   iato on the iate to be cleared   iato on the iate to be cleared   iato on the iate to be cleared   iato on the iate to be cleared   iato on the iate to be cleared   iato on the iate to be cleared   iato on the iate spoater   iato on the iate spoater   iato on the iate spoater   iato on the iate spoater   ibit on the iate spoater   ibit on the iate spoater                                                                                                    | Inclusion cover page   Momation on spectrar   In of the exporter*   In of the exporter*   In or of the exporter*   In or of the exporter*   In of the exporter*   In of the exporter*   In of the exporter*   In of the exporter*   In of the exp                                                                                                    | Acclaration cover page   domation on opperation   Data on the ten to be classed   Tarsport data   Sade of the ten to be classed   Tarsport data   Sade of the ten to be classed   Ded the apporter*   Pastal code   City   Country         The pools item share consignee   The pools item share consignee   The pools item share consignee   The pools item share consignee   The pools item share consignee   The pools item share beam consignee   The pools item share beam consignee   The pools item share beam consignee   The pools item share beam consignee   Pastal code   Country   Declasses   Pastal code   Country   Declasses   Pastal code   Country   Declasses   Pastal code   Country   Declasses   Pastal code   Country   Declasses   Pastal code   Country   Declasses   Pastal code   Declasses   Pastal code   Declasses   Pastal code   Declasses   Pastal code   Declasses   Declasses   Declasses   Declasses   Declasses   Declasses   Declasses   Declasses   Declasses   Declasses   Declasses <td< th=""><th>Make a new declaration</th><th>Information on opera</th><th>itor</th><th>() Help</th><th>(=(x) nter</th></td<>                                                                                                    | Make a new declaration         | Information on opera                                                                                            | itor                                               | () Help       | (=(x) nter                                              |
| demation on operator   tata on the item to be cleared   indige page     indige page     indige p                                                                                                    | demation on operator   tata on the term to be classed   ioded kern data   iondo kern data   iondo kern data <td< td=""><td>information on separate   Data on the team to be cleared   Data data is team to be cleared   Data data is tea</td><td>Declaration cover page</td><td></td><td></td><td>Help</td><td>Service tel. +358</td></td<> | information on separate   Data on the team to be cleared   Data data is team to be cleared   Data data is tea                                                                                                    | Declaration cover page         |                                                                                                    |                                                    | Help          | Service tel. +358                                       |
| <pre>tata on the item to be cleared tanapot data acods item data acods item data acods item data acods item data acods item data acods item data acods Dot for acods Dot for acods Dot f</pre>                                                                                                    | <pre>tata on the term to be cleared tanapot data loods item data ending page </pre> <pre>     D or designed     The capter *     H     H</pre>                                                                                                    | Deta on the item to be cleared<br>transpot data<br>Socials and data<br>Socials and data<br>Socials a | Information on operator        | Information on export                                                                                           |                                                    |               | 29 (Mon-Fri<br>9:00.19:00)                              |
| Internation on representative Information on declarant Declarant D                                                                                                    | <pre>inarsport data<br/>boods item data<br/>boods item data<br/>binding page</pre>                                                                                                    | Transport data<br>Soods tem data<br>Sonding page                                                                                                    | Data on the item to be cleared | ID of the exporter                                                                                              | FI                                                 |               | 0 cents/min + local network                             |
| bods item data   iending page     Postal code   City   Country     Information on consignee     Name of the company /   Name of the company /   Postal code   Country (rb)   Do   Party responsible for the   code lat    Information on representative  Information on decizant Deciant * Telephone number (rb) Ender of the company (rb) Ender of the company (rb) Ender of the co                                                                                                    | bods item data   iending page     Dotati code   City   Country   aci        Information on consignee     Name of the company /   Extension to the name   Coopany /   Name of the company /   Extension to the name   Country (a)   Country (a)   Country (a)   Country (a)   Country (a)   Country (a)   D   Party responsible for the   Country (a)   Country (a)   Declarant *   Declarant *   Telephone number (a)   E-mail address (a)                                                                                                    | Boads item data   Sending page     Extension to the name of Address   City   Country     Information on consignee     Name of the company /   Name of the company /   Address 'full   Declarant '   Country (a)   D   Declarant '   Telephone number (a)   E-mail address (a)     Normation on celefarant   Declarant '   Telephone number (a)   E-mail address (a)     Normation on celefarant     Declarant *   Telephone number (a)   E-mail address (a)     Normation on celefarant     Declarant *     Telephone number (a)        E-mail address (a)     Telephone number (a)                                                                                                    | Transport data                 | Name of the exporter "                                                                                          |                                                    |               | rate/standard mobile rate<br>Frequently asked questions |
| Address   Postal code   City   Country                                                                                                    | Address   Postal code   City   Country   Information on consignee   Name of the company /   Name of the company /   Name of the company /   Postal code   Cay (a)   Address (b)   Postal code   Cay (a)   Country (a)   D   Postal code   Cay (a)   Country (a)   D   Postal code   Cay (a)   Country (a)   D   Postal code   Country (b)   D   Postal code   Country (a)   D   Postal code   Country (b)   D   Postal code   Country (b)   D   Postal code   Country (c)   D   Postal code   Country (c)   D   Postal code   Country (c)   D   Postal code   Country (c)   D   Postal code   Country (c)   D   Postal code   Country (c)   D   Postal code   Country (c)   D   Postal code   Country (c)   D   Postal code   Postal code   Postal code   Postal code   Postal code   Postal code   Postal code   Postal code   Postal code   <                                                                                                    | Sending page     Address     Postal code     City     Information on consignee     Name of the company /   Name of the company /   Name of the company /   Name of the company /   Name of the company /   Name of the company /   Name of the company /   Name of the company /   Name of the company /   Name of the company /   Name of the company /   Name of the company /   Name of the company /   Postal code   Country (a)   0   Party responsible for the   code lat     Information on fepresentative   Information on declarant   Declarant *   Telephone number (a)   E-mail address (a)     Name (a)     E-mail address (a)     Name (a)     E-mail address (a)     Name (a)     E-mail address (a)     Name (a)     E-mail address (a)     Name (a)     E-mail address (a)     Name (a)     E-mail address (a)     Name (a)     E-mail address (a)     Name (a)     E-mail address (a)     Name (a)     E-mail address (b)     Name (b)     Name (b)                                                                                                    | Goods item data                | Extension to the name of<br>the exporter                                                                        |                                                    |               |                                                         |
| Postal code   City   Country     Information on consignee     When goods items have the same consignee   Name of the company /   Barnes for   Extension to the name   company   Address for   Postal code   Cky (a)   Country (a)   D   Party responsible for the   Code list     Information on deciarant   Declarant *   Telephone number (a)   E-mail address (a)     E-mail address (a)     E-mail address (a)                                                                                                    | Postal code   City   Country   Information on consignee   Name of the company /   Extension to the name   company   Address in the name   Country (m)   Address in the name   Country (m)   Postal code   Cyr (m)   Country (m)   D   Party responsible for the   code last   Information on representative   Information on representative   Extension on maintenant   Columnt   D   Party responsible for the   Columnt   D   Party responsible for the   Columnt   Extension on representative   Information on representative   Extension on teatersent   D   D   Party responsible for the   Columnt   Columnt   Extension on teatersent   D   Extension on teatersent   Columnt   Extension on teatersent   Columnt   Extension on teatersent   Extension on teatersent                                                                                                    | Postal code<br>City<br>Country<br>information on consignee<br>Name of the company /<br>Name of the company /<br>Name of the company /<br>Address (***)<br>Postal code<br>City (**)<br>Country (**)<br>Country (**)<br>Country (**)<br>D<br>Party responsible for the<br>Country (***)<br>D<br>Party responsible for the<br>Country (***)<br>D<br>Party responsible for the<br>Country (***)<br>D<br>Country (***)<br>Country (***)<br>Country (                                                                                   | Sending page                   | Address                                                                                                    |                                                    |               |                                                         |
| City Country                                                                                                    | City   Country   Information on consignee   With goods items have the same consignee   Name of the company /   Extension to the name   Company   Address (a)   Postal code   Cay (a)   Cauntry (a)   D   Party responsible for the   Country (a)   D   Party responsible for the   Country (a)   D   Party responsible for the   Country (a)   D   Party responsible for the   Country (a)   D   Party responsible for the   Country (a)   D   Party responsible for the   Country (a)   D   Party responsible for the   Country (a)   D   Party responsible for the   Country (a)   D   Party responsible for the   Country (a)   D   Party responsible for the   Country (a)   D   Party responsible for the   Country (a)   D   Party responsible for the   Country (b)   Cutry (c)   Cutry (c)   Cutry (c)   Cutry (c)   Cutry (c)   Cutry (c)   Cutry (c)   Cutry (c)   Cutry (c)   Cutry (c)   Cutry (c)   Cutry (c)   Cutry (c)   Cutry (c)   Cutry (c) <td< td=""><td>City   Country   Information on consignee   With a goods items have the same consignee   Name file   Name file   Country   Name file   Country   Object   City   Outry   Declaration   Information on representative   Information on declarant   Declaration   Information on declarant   Declaration   Information on declarant   Declaration   Steve as daft     Information on declarant</td><td></td><td>Postal code</td><td></td><td></td><td></td></td<>                                                                                                    | City   Country   Information on consignee   With a goods items have the same consignee   Name file   Name file   Country   Name file   Country   Object   City   Outry   Declaration   Information on representative   Information on declarant   Declaration   Information on declarant   Declaration   Information on declarant   Declaration   Steve as daft     Information on declarant                                                                                                    |                                | Postal code                                                                                                    |                                                    |               |                                                         |
| Country                                                                                                    | Country   Information on consignee   In the goods items have the same consignee   Name of the company /   Name of the company /   Name of the company /   Statistication to the name   Country (a)   Country (a)   Country (a)   Country (a)   Country (a)   Declarant   Information on representative   Information declarant   Declarant *   Telephone number (a)   E-mail address (a)                                                                                                    | Country   Information on consignee   If the goods items have the same consignee     Name of the company /   Name of the company /   Postal code   Country (a)   Doclaration on representative   Information on declarant   Declarant *   Telephone number fab   E-mail address fab   Image of the company fab   E-mail address fab                                                                                                    |                                | City                                                                                                    |                                                    |               |                                                         |
| Information on consignee  If the goods items have the same consignee Name of the company / Name of the company / Name of the same Company / Address (***********************************                                                                                                    | Information on consignee   Warne of the company /   Name (*)   Extension to the name   company   Address (*)   Postal code   Cky (*)   Country (*)   D   Party responsible for the   code list   Information on representative  Information on declarant Declarant Telephone number (*) E-mail address (*)                                                                                                    | Information on consignee   With a goods items have the same consignee   Name of the company /   Name of the company /   Name of the company /   Extension to the name   company   Address (a)   Postal code   Orby (a)   Country (a)   D   Party responsible for the   code list   Information on representative   Information on declarant   Declarant *   Telephone number (a)   E-mail address (a)   Not (a) (b) (b) (c) (c) (c) (c) (c) (c) (c) (c) (c) (c                                                                                                    |                                | Country                                                                                                    | abc                                                |               |                                                         |
| Information on consignee   Importantion on consignee     Name of the company /   Extension to the name   company   Address (a)   Postal code   Cky (a)   Country (a)   D   Party responsible for the   Code list     Information on representative     Information on deciarant   Declarant *   Telephone number (a)   E-mail address (a)     E-mail address (a)     Importantion on deciarant                                                                                                    | Information on consignee   Image for the company /   Name of the company /   Extension to the name   company   Address (a)   Pestal code   Country (a)   Country (a)   D   Party responsible for the   code list   Information on representative   Information on representative   Enclarant   Declarant *   Telephone number (a)   E-mail address (a)     Intermation on declarant                                                                                                    | Information on consignee   Image for a company /   Name of the company /   Extension to the name   company   Addess (**)   Postal code   City (**)   Country (**)   D   Party responsible for the   Country (**)   D   Party responsible for the   Information on representative   Information on declarant   Doclarant *   Telephone number (**)   E-mail address (**)                                                                                                    |                                |                                                                                                    |                                                    |               |                                                         |
| Image: Stress and off                                                                                                    | If the goods items have the same consignee   Name of the company /   Name of the company /   Postal code   County (a)   Output   Party responsible for the   code list   Information on declarant Declarant * Telephone number **    Telephone number **    E-mail address **      Sive as dott                                                                                                    | If the goods items have the same consignee         Name frib         Extension to the name         company /         Address frib         Postal code         City frib         Country (rb)         ID         Party responsible for the         code list         Information on representative         Information on declarant         Declarant *         Telephone number frib         E-mail address frib         Serve as draft                                                                                                    |                                | Information on consig                                                                                           | nee                                                |               |                                                         |
| Name of the company /   Name in   Statesains to the name   company   Address (in)   Postal code   Cay (in)   Country (in)   Country (in)   D   Party responsible for the   code list   Information on representative Information on declarant Declarant * Telephone number (in) E-mail address (in) E-mail address (in) E-mail E-mail E-mail E-mail E-mail E-mail E-mail E-mail E-mail E-mail E-mail E-mail E-m                                                                                                    | Name of the company /         Name internation of the name company with the name company with the                                                                                                    | Name of the company /   Name if   Extension to the name   Company   Address if   Postal code   Cky init   Country init   D   Party responsible for the   code list   Information on declarant Declarant Telephone number init Extendial decess init    Save as daft   Information extendes initial initial initia                                                                                                    |                                | I The goods items have the                                                                                      | e same consignee                                   |               |                                                         |
| Name (%)   Extension to the name   Company   Address (%)   Postal code   Cay (%)   Country (%)   ID   Party responsible for the   code list   Information on representative  Information on declarant Declarant * Telephone number (%) E-mail address (%) E-mail address (%) E-mail E-mail address (%) E-mail E-mail E-mail E-mail E-mail E-mail E-mail E-mail E-mail E-mail E-mail E-mail E-mail E-mail E-mail E-mail E-mail E-mail E-mail E-mail E-mail E-mail E-mail E-mail E-mail E-mail E-mail E-m                                                                                                    | Name (o)   Extension to the name   company   Address (o)   Postal code   Cky (a)   Country (a)   ab   ID   Party responsible for the   code list   Information on representative  Information on declarant Declarant Telephone number (a) E-mail address (a)  Store iss doubt                                                                                                    | Name for   Extension to the name   Company   Address for   Postal code   Cay for   Country for   D   Party responsible for the   contry for   D   Party responsible for the   Information on representative   Information on declarant   Declarant *   Telephone number for   E-mail address for   Sove as darit                                                                                                    |                                | Name of the company /                                                                                           |                                                    |               |                                                         |
| Extension to the name Company Address Address Postal code Cky Address Cky Cky Cuentry Country D Party responsible for the Code list Information on representative Information on declarant Declarant Telephone number C E-mail address Cuecul Cky Cuecul Cky Cuecul Cky Cuecul Cky Cuecul Cky Cuecul Cky Cky Cuecul Cky Cky Cky Cky Cky Cky Cky Cky Cky Cky                                                                                                    | Extension to the name company Address (a) Postal code Cay (a) Cay (a) Cay (a) Cay Party responsible for the Country (a) D Party responsible for the Country D Party responsible for the Case Information on representative Information on declarant Declarant Telephone number (a) E-mail address (a)                                                                                                    | Extension to the name<br>company<br>Address <sup>(a)</sup><br>Postal code<br>City <sup>(a)</sup><br>City <sup>(a)</sup><br>D<br>Party responsible for the<br>code list<br>Information on representative<br>Information on declarant<br>Declarant<br>Telephone number <sup>(a)</sup><br>E-mail address <sup>(a)</sup><br>Serve as draft<br>Previous<br>Circuit Medi<br>Previous<br>Circuit Medi<br>Previous<br>Circuit Medi<br>Previous<br>Circuit Medi<br>Previous<br>Circuit Medi<br>Previous<br>Circuit Medi<br>Previous<br>Circuit Medi<br>Circuit Medi                       |                                | Name (*)                                                                                                    |                                                    |               |                                                         |
| Address   Postal code   Cly <sup>(n)</sup> Country <sup>(n)</sup> D   Party responsible for the   code list   Information on representative  Information on declarant Declarant * Telephone number <sup>(n)</sup> E-mail address <sup>(n)</sup> E-mail address <sup>(n)</sup> E-mail (n) E-mail (n) E-mail (n) E-mail (n) E-mail (n) E-mail (n) E-mail (n) E-mail (n) E-mail (n) E-mail (n) E-mail (n) E-mail (n) E-mail (n) E-mail (n) E-mail (n) E-mail (n) E-mail (n) E-mail (n) E-mail (n) E | Address   Postal code   Cky <sup>(a)</sup> Country (a)   D   Party responsible for the   code list   Information on representative Information on declarant Declarant * Telephone number <sup>(a)</sup> E-mail address <sup>(a)</sup>                                                                                                    | Address (a)<br>Postal code<br>Cety (a)<br>Country (a)<br>ID<br>Party responsible for the<br>code list<br>Information on representative<br>Information on declarant<br>Declarant *<br>Telephone number (a)<br>E-mail address (a)<br>Store as draft * Previous (and (back on (back on (b)                                                                                                    |                                | Extension to the name                                                                                           |                                                    |               |                                                         |
| Postal code City <sup>(a)</sup> Country <sup>(a)</sup> Country <sup>(a)</sup> D Party responsible for the code list Information on representative Representative Information on declarant Declarant * Telephone number <sup>(a)</sup> E-mail address <sup>(a)</sup> Stree as dark     Provious   Ned     Ned                                                                                                    | Postal code Cky <sup>(a)</sup> Country <sup>(a)</sup> Do Party responsible for the code list Information on representative Information on declarant Declarant * Telephone number <sup>(a)</sup> E-mail address <sup>(a)</sup> Seven as dott                                                                                                    | Postal code Cky <sup>(a)</sup> Country <sup>(a)</sup> Country <sup>(a)</sup> D Postal code Ib Postal code Ib Postal code Information on representative Information on declarant Declarant Telephone number <sup>(a)</sup> E-mail address <sup>(a)</sup> Sove as dark  Postal Postal Po                                                                                                    |                                | Address (*)                                                                                                    |                                                    |               |                                                         |
| Cay (a)                                                                                                    | City (a)       ab         Country (a)       ab         D       Puty responsible for the code list         Information on representative       Information on representative         Information on declarant       Information on declarant         Declarant *       Telephone number (a)         E-mail address (a)       Email address (a)                                                                                                    | Cey (a)                                                                                                    |                                | Postal code                                                                                                    |                                                    |               |                                                         |
| Country (a) and an and a set of the country (a) and a set of the country (b) and a set of the country (c) and a set of the country (c) and a set of the country (                                                                                                    | Country (a) set<br>D<br>Party responsible for the<br>code list<br>Information on representative<br>Representative<br>Information on declarant<br>Declarant "<br>Telephone number (a)<br>E-mail address (a)<br>Save as draft (R Previous) (and (Ned (Ned (Ned (Ned (Ned (Ned (Ned (Ne                                                                                                    | Country (a) ab ab ab ab ab ab ab ab ab ab ab ab ab                                                                                                    |                                | Colur (a)                                                                                                    |                                                    |               |                                                         |
| D       Party responsible for the code list       Information on representative       Representative       Information on declarant       Declarant *       Telephone number <sup>(a)</sup> E-mail address <sup>(a)</sup> Sirve as draft       Image: Sirve as draft                                                                                                    | D       Party responsible for the code list       Information on representative       Representative       Information on declarant       Declarant       Declarant       Telephone number <sup>(a)</sup> E-mail address <sup>(a)</sup> Seve as dout <ul> <li>Previous</li> <li>Information on declarant</li> <li>Declarant</li> </ul>                                                                                                    | Declarant       Declarant       Declarant       Declarant       Declarant       Be-mail address (a)       Sove as draft       Image: Sove as draft                                                                                                    |                                | Country (a)                                                                                                    | ada                                                |               |                                                         |
| Party responsible for the code list Information on representative Representative Information on declarant Declarant * Telephone number <sup>(a)</sup> E-mail address <sup>(a)</sup> Sirve as doth * Provices Fixed Ned ©                                                                                                    | Party responsible for the code list Information on representative Representative Information on declarant Declarant Telephone number <sup>(a)</sup> E-mail address <sup>(a)</sup> Seven as dott                                                                                                    | Party responsible for the code list Information on representative Information on declarant Declarant * Telephone number foi E-mail address foi Save as draft                                                                                                    |                                | ID                                                                                                    |                                                    |               |                                                         |
| code list       Information on representative       Representative       Information on declarant       Declarant *       Telephone number <sup>(a)</sup> E-mail address <sup>(a)</sup> Silve as draft       Kerrorit       Carcol       Next                                                                                                    | code list       Information on representative       Representative       Information on declarant       Declarant *       Telephone number <sup>(4)</sup> E-mail address <sup>(4)</sup> Silve iss draft     4 Previous       Cancel     Next                                                                                                    | code list       Information on representative       Representative       Information on declarant       Declarant *       Telephone number fol       E-mail address fol       Save as draft       Image: Save as draft                                                                                                    |                                | Party responsible for the                                                                                       |                                                    |               |                                                         |
| Information on representative  Representative  Information on declarant Declarant Telephone number (a) E-mail address (a)  Sitve as draft  ( Providue Carcel Ned ()                                                                                                    | Information on representative  Representative  Information on declarant  Declarant  Telephone number <sup>(4)</sup> E-mail address <sup>(4)</sup> Srive as draft  4 Previous  Cancel Next 9                                                                                                    | Information on representative  Representative  Information on declarant Declarant Telephone number <sup>61</sup> E-mail address <sup>62</sup> Save as draft  Providue  Nat  Nat  Providue  Nat  Providue  Providue  Providue  Providue  Providue  Providue  Providue  Providue  Providue Providue                                                                                                    |                                | code list                                                                                                    |                                                    |               |                                                         |
| Information on declarant Declarant * Telephone number <sup>(a)</sup> E-mail address <sup>(a)</sup> Sirve as draft   Frowtous Cancel Ned ©                                                                                                    |                                                                                                    |                                                                                                    |                                | Information on repres                                                                                           | entative                                           |               |                                                         |
| Information on declarant Declarant * Telephone number <sup>(a)</sup> E-mail address <sup>(a)</sup> Sarea as draft  Frevious Carcal Ned ©                                                                                                    | Information on declarant Declarant * Telephone number <sup>(a)</sup> E-mait address <sup>(a)</sup> Seve as draft                                                                                                    | Information on declarant<br>Declarant *<br>Telephone number <sup>63</sup><br>E-mail address <sup>63</sup><br>Save as draft * Providea Cancel Next 9                                                                                                    |                                | Representative                                                                                                  |                                                    |               |                                                         |
| Information on declarant Declarant * Telephone number <sup>(a)</sup> E-mail address <sup>(a)</sup>                                                                                                    | Information on declarant Declarant Telephone number <sup>(a)</sup> E-mail address <sup>(a)</sup> Srive as draft (4) Previous Cancel Next 9                                                                                                    | Information on declarant Declarant Telephone number <sup>(a)</sup> E-mail address <sup>(a)</sup> Slove as draft (* Providue) Cancel Next 2                                                                                                    |                                |                                                                                                    |                                                    |               |                                                         |
| Declarant * Telephone number <sup>(a)</sup> E-mail address <sup>(a)</sup> Carcol Next P                                                                                                    | Declarant * Telephone number <sup>(a)</sup> E-mail address <sup>(a)</sup> Save as draft   Save as draft   Nad                                                                                                    | Declarant * Telephone number <sup>(a)</sup> E-mail address <sup>(a)</sup> Steve as draft   Previous Canned Next                                                                                                    |                                | Information on declara                                                                                          | int                                                |               |                                                         |
| Telephone number <sup>(k)</sup><br>E-mail address <sup>(k)</sup><br>Sirve as draft (* Provideas Cancel Ned P                                                                                                    | Telephone number <sup>(k)</sup> E-mail address <sup>(k)</sup> Save as draft                                                                                                    | Telephone number <sup>63</sup> E-mail address <sup>63</sup> Save as draft                                                                                                    |                                | Declarant *                                                                                                    |                                                    |               |                                                         |
| E-mail address <sup>(4)</sup> Solve as draft                                                                                                    | E-mail address (*) Seve as draft                                                                                                    | E-mail address <sup>(4)</sup> Sarve as draft                                                                                                    |                                | Telephone number (*)                                                                                            |                                                    |               |                                                         |
| Serve as draft 4 Provision Clinical Next #                                                                                                    | Serve as draft 4 Provision Clinical Next #                                                                                                    | Save as draft 4 Provideus Cancel Next 2                                                                                                    |                                | E-mail address (*)                                                                                              |                                                    |               |                                                         |
| Save as draft                                                                                                    | Seve as draft 4. Providue Clinicit Next #                                                                                                    | Sare as draft 4. Provious Clinical Next P                                                                                                    |                                |                                                                                                    |                                                    |               |                                                         |
|                                                                                                    |                                                                                                    |                                                                                                    |                                | Save as draft                                                                                                   | Previous     Cancel     Nost     P                 |               |                                                         |
|                                                                                                    |                                                                                                    |                                                                                                    |                                |                                                                                                    |                                                    |               |                                                         |
|                                                                                                    |                                                                                                    |                                                                                                    |                                |                                                                                                    |                                                    |               |                                                         |
|                                                                                                    |                                                                                                    |                                                                                                    |                                |                                                                                                    |                                                    |               |                                                         |
|                                                                                                    |                                                                                                    |                                                                                                    | TILLE                          |                                                                                                    |                                                    |               |                                                         |
| S T11111                                                                                                    | 8 7 11 1 1                                                                                                    | 8 T                                                                                                    | TULL-CUSTONS                   | Web Export                                                                                                    | (A.) (A.) Suomeksi I På svenska www.tulli.fi       |               |                                                         |
| TULLI<br>TULL-CUSTOHS Web Fyront (*) (*) Summelsi I På symska www.tulli 5                                                                                                    | TULLI<br>TULL-CUSTOHS Web Fyord (*) (*) Summessi I På svenska www.tulli.5                                                                                                    |                                                                                                    |                                | neo caport                                                                                                    |                                                    |               |                                                         |
| TULLI<br>TULL-CUSTOMS Web Export                                                                                                    | TULLI<br>TULL-CUSTOMS Web Export (A.) Suomeksi i Påssenska www.tulli.fi                                                                                                    | TULLI<br>TULL-CUSTOMS Web Export (A. Suomeksi i På svenska www.tuli.6                                                                                                    | ront page Declaration          |                                                                                                    | Log in using Katso ID I Log in as a private person |               | Hide Help                                               |
| TULLI<br>TULL-CUSTOMS Web Export A Summeksi i Påsvenska www.tulli.6<br>rt page Declaration Log in using Katise JD i Log in as a physite person Hide Help                                                                                                    | TULLI-CUSTOMS Web Export A Suomeksi I På svenska www.tulli.fs<br>nt page Declaration Log in using Katso ID   Log in as a private person Hide Help                                                                                                    | TULL-CUSTOHS Web Export Constant Summeksi   På svenska www.tuli.5<br>nf page Declaration Log in using Katso. D   Log in as a private person Hide Help.                                                                                                    | Make a new declaration         | Information on operation                                                                                        | itor                                               | <li>Help</li> | nter                                                    |
| TULLI       Web Export       An Suomeksi I På svenska www.tuli.5         rt page       Declaration       Log in using Katso ID   Log in as a physic person         ake a new declaration       Information on operator       Ther                                                                                                    | TULLI<br>TULL-CUSTOHS     Web Export     An On Summissi I Pikzenska www.tulli.fi       nt page     Declaration     Log in using Katso ID   Log in as a private person       Ke a new declaration     Information on operator     Image: The person                                                                                                    | TULLI-CUSTOMS       Web Export       Av       Av       Successive a www.tulli.fs         Int page       Declaration       Log in using Katso ID   Log in as a private person       Hide Help         ake a new declaration       Information on operator       Imfer       Imfer                                                                                                    | Declaration cover page         | Name of the exporter is m                                                                                       | issing.                                            | tiele         | Service tel. +358                                       |
| TULL:-CUSTORS       Web Export       An Summeksi I PAssenska www.tull.5         nt page       Declaration       Hude Help         ake a new declaration       Information on operator       Ther of the export of the export of the e                                                                                                    | Declaration       Log in using Katso ID   Log in as a private person       Hide Help         ake a new declaration eclaration cover page       Information on operator       Image: Cover page       Image: Cover page: Cover page       Image: Cover page </td <td>Information on operator       Information on operator       Information on operator       Information on operator         Name of the exporter is missing.       Name of the exporter is missing.       Name of the exporter is missing.       Name of the exporter is missing.</td> <td>Information on operator</td> <td>the second second second second second second second second second second second second second second second se</td> <td></td> <td></td> <td>29 (Mon-Fri<br/>8 00-18:00).</td>                                                                                                    | Information on operator       Information on operator       Information on operator       Information on operator         Name of the exporter is missing.       Name of the exporter is missing.       Name of the exporter is missing.       Name of the exporter is missing.                                                                                                    | Information on operator        | the second second second second second second second second second second second second second second second se |                                                    |               | 29 (Mon-Fri<br>8 00-18:00).                             |
| Image     Image                                                                                                    | Information on operator       Information on operator       Information on operator       Information on operator         Information on operator       Name of the exporter is missing.       29 (Mon Finger 200)       29 (Mon Finger 200)                                                                                                    | Image       Declaration       Hide Help         Information on operator       Information on operator       Information on operator         Image of the exporter is missing.       29 (Mon Fin         Stormation       80 (Mon Fin         Stormation       80 (Mon Fin                                                                                                    | Data on the item to be cleared | Information on export                                                                                           | er                                                 |               | 0 cents/min + local network                             |
| Information on operator       Information on exporter       Information on exporter       Information on exporter       Information on exporter       Information on exporter                                                                                                    |                                                                                                    | Contraction     Contraction     Contracti                                                                                                    | Transport data                 | ID of the exporter "                                                                                            | FI 6623005-2                                       |               | Frequently asked questions                              |
|                                                                                                    | Information on operator       Information on exporter       Information on exporter       Information on exporter         Information on exporter       Information on exporter       Information on exporter       Information on exporter                                                                                                    | Information on exporter       Information on exporter       Information on exporter       Information on exporter         Information on exporter       Io 210 (2005) 2       Information on exporter       8 00 15 00)       0 centation                                                                                                    | transport data                 |                                                                                                    |                                                    |               |                                                         |
| Information on operator       Information on operator         Information on operator       Information on operator         Information on operator       Information on operator         Information on operator       Information on operator         Information on operator       8 0-18 00, 00         Information on operator       8 0-18 00, 00         Information on operator       8 0-18 00, 00         Information on operator       8 0-18 00, 00         Information on operator       Information on operator         Information on operator       8 0-18 00, 00         Information on operator       Information on operator         Information on operator       Information on operator         Information on operator       8 0-18 00, 00         Information on operator       8 0-18 00, 00         Information on operator       8 0-18 00, 00         Information on operator       8 0-18 00, 00         Information on operator       8 0-18 00, 00         Information on operator       8 0-18 00, 00         Information on operator       8 0-18 00, 00         Information on operator       8 0-18 00, 00         Information on operator       8 0-18 00, 00         Information on operator       8 0-18 00, 00         Information on operator                                                                                                    | Information on operator       Information on operator       Information on operator       Information on operator         at a on the leans to be cleared ansport (1)       Information on operator       Information on operator       8 0-18 00, 00 00 00 00 00, 00 00, 00 00, 00 00                                                                                                    | Information on operator       Information on exporter       Information on exporter       Information on exporter         Intersection       Information on exporter       Information on exporter       Information on exporter         Data an the tent to be cleared in anson of the exporter *       File 662300552       Information accuration         Data an the tent to be cleared in anson of the exporter *       File 662300552       Information accuration         Data an the tent to be cleared in anson of the exporter *       File 662300552       Information accuration         Name of the exporter *       File 662300552       Information accuration         Name of the exporter *       File 662300552       Information accuration                                                                                                    | Goods items (1)                | Name of the exporter *                                                                                          | 1                                                  |               |                                                         |

#### FILLING IN A NEW DECLARATION

The export declaration is divided into four sections to be filled out:

- Information on the operator
- Data on the item to be cleared
- Transport data
- Goods item data

On the **Information on operator** page, you can fill in the information on the exporter, the consignee, the possible representative and the declarant.

If there are several consignees, the information on the consignee will be entered later on the "Goods item data" screen. In such cases, remove the tick from the box in front of the header "The goods items have the same consignee", and the information on the consignee is no longer shown on this screen.

If a representative is used in the declaration, tick the box "Representative" to display the fields on the representative so they can be filled in.

The declarant should enter either their phone number or their email address. If the e-mail address has been entered, **messages relating to the declaration** will be sent to an **identified** declarant by e-mail (for example, the user will receive a notification of exit via e-mail, after which the user can log in to Web Export and print out the decision on release with confirmation of exit).

If compulsory data are missing from the page, Web Export will display an error message.

| Lake a new declaration   Declaration cover page   down the item to be cleared   Declaration as on the item to be cleared   Declaration as on the item to be cleared   Declaratio                                                                                                    | ont page Search Declara        | lion                                 | 1                            | 72o2 (6623005-2) Log.out |         | Hide Help                   |
|----------------------------------------------------------------------------------------------------|--------------------------------|--------------------------------------|------------------------------|--------------------------|---------|-----------------------------|
| Declaration cover page   formation on operator   Data on the item to be cleared   Canagoang eight   Declaration itage   Declaration itage   D                                                                                                    | lake a new declaration         | Data on the item to b                | e cleared                    |                          | () Help | (=Tx) nter                  |
| Deciaration as operator   Jata on the item to be cleared   Cased item data   Sending page     Deciaration issue date   211 2013   Coolse   Total gross mass *   Pi - Finnish *   Total gross mass *   Pi - Finnish *   Total gross mass *   Pi - Finnish *   Total gross mass *   Pi - Finnish *   Total gross mass *   Pi - Finnish *   Total gross mass *   Pi - Finnish *   Total gross mass *   Pi - Finnish *   Reference of the exporter   Reference of the exporter   Reference of the exporter   Pi - Finnish *   Other delaration *   Choose   Delaration is used to the exporter   Reference of the exporter   Reference of the exporter   Delaration is used to the exporter   Delaration is used to the exporter   Delaration is used to the exporter   Reference of the exporter   Reference of the exporter   Reference of the exporter   Reference of the export ending   Pi Poi No   Delaration is used in *   Declaration (Ret.exp)   If ye of location *   Choose   Declaration softle*   Reference of ide   Reference of ide   Reference of the exporter   Reference of the exporter   Reference of the export ending   Reference of the export ending   Reference of                                                                                                    | Declaration cover page         |                                      |                              |                          | ticlo   | Senice tel. +358            |
| Declaration Control   Count with states are in the tare in the interest in the interest in the interest in the interest in the interest interest in the interest interest in                                       | Information on operator        | Declaration data                     |                              |                          |         | 29 (Mon-Fri<br>8:00-18:00)  |
| Transport data Declaration Declaration Dec | Data on the item to be cleared | Deciaration laste date               | 12.11.2013                   |                          |         | 0 cents/min + local network |
| Declaration* Choose   Sending page Total gross muss *   Total gross muss * kg   Expot country * Fi   Country of declaration * a   Reference of the exporter a   Reference of the exporter a   Reference of goods (a) a   Customs office (a) a   Declard customs office (a) a   Warehouse ID a                                                                                                    | Transport data                 | Type of declaration *                | Choose                       | •                        |         | Erequently asked questions  |
| Sending page Total gross mass *     Export country *   File   Country of destination *   Reference of the exporter   Reference of the exporter   Terms in accordance with   Or   Or   Or   Or   Or   Delivery terms location *   Nature of transaction *   Choose     Exceptional export date     Exit continnation (Ret exp)   * Yes   No     Information on location   Type of location softice (a)   Octations office (a)   Octations office (a)                                                                                                    | Goods item data                | Declaration *                        | Choose                       |                          |         |                             |
| Export country *                                                                                                    | Sending page                   | Total gross mass *                   | 1                            | kg                       |         |                             |
| Country of destination *                                                                                                    |                                | Export country *                     | FI ek                        |                          |         |                             |
| Reference of the exporter Reference of the exporter Reference of the e |                                | Country of destination *             | t abr                        |                          |         |                             |
| Reference of the<br>representative<br>Terms in accodance with<br>incolerms <sup>(A)</sup><br>Or<br>Or<br>Or<br>Or<br>Delivery terms location *<br>Nature of transaction *<br>Choose<br><b>Declaration submitted after the departure of goods</b><br>Exceptional export date<br><b>Exit confirmation (Ref.exp)</b><br>@ Yes<br>@ No<br>Information on location<br>Type of location *<br>Choose<br>Customs office <sup>(a)</sup><br>@ exit *<br>Declared customs office <sup>(a)</sup><br>Warehouse ID                                                                                                    |                                | Reference of the exporter            |                              |                          |         |                             |
| representative Terms in accordance with Incorterns (***) Or Or Others delivery terms location * Declaration submitted after the departure of goods Exceptional export date Ext confirmation (Ret.exp) ** Yes No Information on location Type of location * Choose Location of goods (**) Customs office (***) Declared customs office of ext * Warehouse ID                                                                                                    |                                | Reference of the                     |                              |                          |         |                             |
| Terms in accordance with<br>brotering <sup>(A)</sup><br>Of the delivery term <sup>(A)</sup><br>Delivery terms location *<br><b>Declaration submitted after the departure of goods</b><br>Exceptional export date<br><b>Exit confirmation (Ret.exp)</b><br>@ Yes<br>@ No<br>Information on location<br>Type of location *<br>Choose<br>Location of goods <sup>(a)</sup><br>Customs office <sup>(a)</sup><br>Declared customs office <sup>(a)</sup><br>Occurred customs office <sup>(a)</sup><br>Warehouse ID                                                                                                    |                                | representative                       |                              |                          |         |                             |
| Insotems <sup>(c)</sup><br>Or<br>Other delivery terms location *<br>Nature of transaction *<br>Choose<br>Exceptional export date<br>Exit confirmation (Ret.exp)                                                                                                    |                                | Terms in accordance with             |                              | •                        |         |                             |
| Other delivery terms location *   Delivery terms location *   Nature of transaction *   Choose   Declaration submitted after the departure of goods   Exceptional export date   Exit confirmation (Ret.exp)   * Yes   No   Information on location   Type of location *   Choose   Costoms office (a)   Octations office (a)   Octations office (a)   Warehouse ID                                                                                                    |                                | Incoterms (*)                        |                              |                          |         |                             |
| Delivery terms location * Nature of transaction * Choose  Declaration submitted after the departure of goods Exceptional export date  Exit confirmation (Ret.exp)  Yes No  Information on location Type of location Type of location * Choose Location of goods (*) Customs office (*) Declared customs office of exit * Warehouse ID                                                                                                    |                                | Other delivery term (a)              |                              |                          |         |                             |
| Nature of transaction * Choose                                                                                                    |                                | Delivery terms location *            | 1                            |                          |         |                             |
| Declaration submitted after the departure of goods<br>Exceptional export date                                                                                                    |                                | Nature of transaction *              | Choose                       |                          |         |                             |
| Exceptional expont date the departure of globus<br>Exit confirmation (Ret.exp)<br>© Yes<br>© No<br>Information on location<br>Type of location *<br>Coastons office (a)<br>Declared customs office (b)<br>Output the departure of globus<br>Customs office (b)<br>Declared customs office (b)<br>Warehouse ID                                                                                                    |                                | Declaration submitted                |                              |                          |         |                             |
| Exit confirmation (Ret.exp)                                                                                                    |                                | Exceptional export date              | after the departure of goods | -                        |         |                             |
| Exit confirmation (ReLexp) © Yes © No Information on location Type of location * Choose Location of goods (s) Customs office (s) Ouclared customs office (s) Ouclared customs office (s) Warehouse ID                                                                                                    |                                |                                      |                              |                          |         |                             |
| Yes No Information on location Type of location * Choose • Location of goods (a) Customs office (a) Declared customs office ai of ext.* Warehouse ID                                                                                                    |                                | Exit confirmation (Ret.              | exp)                         |                          |         |                             |
| © No Information on location Type of location * Choose Location of goods (*) Customs office (*) Declared customs office of exit * Warehouse ID                                                                                                    |                                | · Yes                                |                              |                          |         |                             |
| Information on location Type of location * Ceasion of goods (*) Customs office (*) Declared customs office of exit * Warehouse ID                                                                                                    |                                | 1 No                                 |                              |                          |         |                             |
| Type of location * Choose  Location of goods (a) Customs office (a) Declared customs office of exit * Warehouse ID                                                                                                    |                                | Information on locatio               | n                            |                          |         |                             |
| Lecation of goods (*)<br>Customs office (*)<br>Declared customs office<br>of exit *<br>Warehouse ID                                                                                                    |                                | Type of location *                   | Choose                       | *                        |         |                             |
| Customs office (a) de<br>Declared customs office de<br>of exit *                                                                                                    |                                | Location of goods (*)                |                              |                          |         |                             |
| Declared customs office and of ext * A state of ext * A state of ext * A s |                                | Customs office (a)                   | abc                          |                          |         |                             |
| Warehouse ID                                                                                                    |                                | Declared customs office<br>of exit * | abs                          |                          |         |                             |
|                                                                                                    |                                | Warehouse ID                         |                              |                          |         |                             |
|                                                                                                    |                                |                                      |                              |                          |         |                             |
|                                                                                                    |                                |                                      |                              |                          |         |                             |
|                                                                                                    |                                |                                      |                              |                          |         |                             |
|                                                                                                    |                                |                                      |                              |                          |         |                             |
|                                                                                                    |                                |                                      |                              |                          |         |                             |
|                                                                                                    |                                |                                      |                              |                          |         |                             |
|                                                                                                    |                                |                                      |                              |                          |         |                             |
|                                                                                                    |                                |                                      |                              |                          |         |                             |
|                                                                                                    |                                |                                      |                              |                          |         |                             |
|                                                                                                    |                                |                                      |                              |                          |         |                             |
|                                                                                                    |                                |                                      |                              |                          |         |                             |
|                                                                                                    |                                |                                      |                              |                          |         |                             |

#### DATA ON THE ITEM TO BE CLEARED

Under "Data on the item to be cleared", you can enter the data concerning the whole export declaration.

As the declaration issue date, Web Export sets the date when the user started to fill the declaration. The user cannot change the date.

The default language in the program is FI (Finnish). Users can change the language into Swedish, after which they will receive the accompanying documents and decision documents in Swedish.

In the **Information on location** section, if you select O (geographical location) or L (warehouse), a text field for goods location data opens up for entering address information and other such details.

If you select Z (customs office code), the "Customs office" text box appears. When you select the country code of the required customs office, another text box appears to the right for entering the customs office details.

In the "Declared customs office of exit" field, enter the selected country code. Another text box appears to the right for entering the details of the required customs office. If you enter for example the code "FI", a list of all the customs offices in Finland appears. Alternatively, you can enter the initial letters of the name of a customs office, for example "Vaa", in which case the code for the Vaalimaa customs office appears.

| If there is only one additional document, you do not need to click<br>on "Add additional document". If there are several documents, click<br>on "Add additional document". The previously entered attached<br>document will appear above the text field.<br>You can modify the data in a previously entered additional<br>document by clicking on "Modify", or you can delete the document<br>by clicking on "Remove". |
|----------------------------------------------------------------------------------------------------|
| Here you can enter the currency used on the trade invoice.<br>If there are several currencies on the invoice, you can enter the<br>most valuable currency.                                                                                                    |
| To enter several additional statement codes for goods items to be<br>cleared, click on "Add additional information". The entered data will<br>appear above the field. You can remove an additional statement<br>from the summary by clicking on "Remove". If the "Remove" button<br>is not displayed, the additional statement in question is connected<br>directly to the value of the field on the screen.           |
|                                                                                                    |

| Tansport data   Mode of transport *   Choose   transport data   Socods item ist   Socods item ist   Socids item ist   Socids item ist                                                                                                    | Tansport data   Goods item (1)   Soods item (2)   Soods item (2)   Soods item (3)   Soods item (3)   Soods                                                                                                    | Lake a new declaration   Declaration cover page   information en operator   Data on the item to be clearation   Coods item tist   Coods item tist   Sending page     Transport data   Mode of transport i   Coods item tist   Sending page     Transport data   Transport data   Trans                                                                                                    | take a new declaration   Declaration cover page   declaration cover page   declaration cover page   declaration cover page   Data on the item to be classific   Goods tem (1)   Goods tem (st)   Goods tem (st) <th>take a new declaration   Declaration cover page domains on operator   Date on the inter to closed   Tansport dealis   Cools are his   Social read inter the page dialis   October of closed   Declaration cover page dialis   Cools are his   Social read inter the page dialis   Declaration cover page dialis   Declaration cover page dialis   Cools are his   Social read inter the page dialis   Transport dealis   Cools are his   Declaration   Cools are his   Declaration   Cools are his   Declaration   Cools are his   Declaration   Declaration   Cools are his   Declaration   Declaration   De</th> <th>weidaration   cover page   on operator   ime to be cleased   ime to be cleased   ime cleased   ime cleased   ime</th> <th>nt page Search Declara</th> <th>tion</th> <th></th> <th>#72o2 (€</th> <th>623005-2) <u>Log.out</u></th> <th></th> <th></th> <th>Hide Help</th>                                                                                                    | take a new declaration   Declaration cover page domains on operator   Date on the inter to closed   Tansport dealis   Cools are his   Social read inter the page dialis   October of closed   Declaration cover page dialis   Cools are his   Social read inter the page dialis   Declaration cover page dialis   Declaration cover page dialis   Cools are his   Social read inter the page dialis   Transport dealis   Cools are his   Declaration   Cools are his   Declaration   Cools are his   Declaration   Cools are his   Declaration   Declaration   Cools are his   Declaration   Declaration   De                                                                                                    | weidaration   cover page   on operator   ime to be cleased   ime to be cleased   ime cleased   ime cleased   ime                                                                                                    | nt page Search Declara        | tion                                      |                                                                                                    | #72o2 (€ | 623005-2) <u>Log.out</u>                                                                                         |         |            | Hide Help           |
|----------------------------------------------------------------------------------------------------|----------------------------------------------------------------------------------------------------|----------------------------------------------------------------------------------------------------|----------------------------------------------------------------------------------------------------|----------------------------------------------------------------------------------------------------|----------------------------------------------------------------------------------------------------|-------------------------------|-------------------------------------------|----------------------------------------------------------------------------------------------------|----------|----------------------------------------------------------------------------------------------------|---------|------------|---------------------|
| Declaration cover page   netromation on operator   Data on the item to be cleared   Imapport data   Goods stem (i)   Doods item list   Declaration cover page     Transport data is the place of exit   Mode of transport (*)   Data on the item to be cleared   Transport data is the place of exit   Mode of transport (*)   Declaration cover page     Transport data is the place of exit   Mode of transport (*)   Declaration cover page     Transport data is the place of exit   Mode of transport (*)   Declaration cover page     Transport data   Choose   Item is the item to be cleared   Interport (*)   Declaration cover page     Transport data is the place of exit   Mode of transport (*)   Declaration cover page     Declaration cover page     Declaration cover page     Transport (*)   Declaration cover page     Declaration cover page     Declaration cover page     Declaration cover page     Declaration cover page     Declaration cover page     Declaration cover page     Declaration cover page     Declaration cover page     Declaration cover page     Declaration cover page     Declaration cover page                                                                                                    | Declaration cover page   normation on operator   Data on the item to be cleared   Imansport data   Socids item (i)   Socids item ist   Sending page     Imansport data is the place of exit   Mode of transport (*)   Socids item ist   Sending page     Imansport data is the place of exit   Mode of transport (*)   Socids item ist   Sending page     Imansport (*)   Socids item ist   Sending page     Imansport (*)   Socids item ist   Sending countries   Routing countries   Seal identifies   Number of scals   Seal identifies   Add     Seal identifies     Add                                                                                                    | Declaration cover page<br>netoremation on operator<br>Data on the item to be cleared<br>Transport details upon departure<br>Mode of transport ' Choose<br>Choose item ist<br>Sending page<br>Transport details at the place of exit<br>Mode of transport ' Choose<br>Choose item ist<br>Sending page<br>Transport details at the place of exit<br>Mode of transport ' Choose<br>Choose<br>Choose item ist<br>Sending page<br>Transport details at the place of exit<br>Mode of transport ' Choose<br>Choose<br>Choos | Declaration cover page<br>ndomation on operator<br>Data on the item to be cleared<br>Transport details at the place of exit<br>Mode of transport <sup>10</sup><br>Coods item list<br>Sending page<br>Transport details at the place of exit<br>Mode of transport <sup>10</sup><br>Node of the means of<br>transport <sup>10</sup><br>Node of the means of<br>Node of the means of<br>transport <sup>10</sup><br>Node of the means of<br>transport <sup>10</sup><br>Node of the means of<br>transport <sup>10</sup><br>Node of the means of<br>Node of the means of<br>Node of transport <sup>10</sup><br>Node of the means of<br>Node of transport <sup>10</sup><br>Node of the means of<br>Node of transport <sup>10</sup><br>Node of transport <sup>10</sup><br>No                                                                                                    | Declaration cover page momento con operator   Date on the item to be cleared   Transport details upon departure   Mode of transport   Mode of transport   Mode                                                                                                    | cover page   on optaid   ist into bid cover into into into into into into into into                                                                                                    | ake a new declaration         | Transport data                            |                                                                                                    |          |                                                                                                    | () Help | (ara)      | nter                |
| ntermation on operator<br>Data on the item to be cleared<br>irransport details upon departure<br>(add bed of transport <sup>1</sup><br>Sociols item ist.<br>Sociols item ist.<br>Sociols item ist.<br>Sending page                                                                                                    | ntormation on operator<br>Data on the item to be cleared<br>irransport data<br>Goods item ist<br>Seeding page Choose Choose Ch                          | Intransport details upon departure   Data on the item to be cleared   Transport details upon departure   Mode of transport   Cloose   transport details at the place of exit   Mode of transport   Cloose   Transport details at the place of exit   Mode of transport   Cloose   Bending page                                                                                                    | Intransport details upon departure   Data on the item to be cleared   Transport details at the place of exit   Goods item list   Sending page     Transport details at the place of exit   Goods item list   Sending page     Transport details at the place of exit   Goods item list   Sending page     Transport details at the place of exit   Goods item list   Sending page     Transport details at the place of exit   Goods item list   Sending page     Transport details at the place of exit   Goods item list   Sending page     Transport details at the place of exit   Goods item list   Sending page     Transport details   Transport details   Coods item list   Sending countries   Routing countries   Routing countries   Seali   Sending countries   Routing countries   Routing countries   Sealidentifiers   Object Sealidentifiers     Stree an shall                                                                                                    | <pre>reference in the item to be cleared<br/>Data on the item to be cleared<br/>Coods rem int<br/>Seeding page</pre> Tansport details at the place of exit<br>Mode of transport in<br>Seeding page Tansport details at the place of exit<br>Mode of transport in<br>Seeding page Tansport details at the place of exit<br>Mode of transport in<br>Seeding page Tansport details at the place of exit<br>Mode of transport in<br>Seeding page Tansport details at the place of exit<br>Mode of transport in<br>Tansport details at the place of exit<br>Mode of transport in<br>Seeding page Tansport details at the place of exit<br>Mode of transport in<br>Tansport details at the place of exit<br>Mode of transport in<br>Tansport details at the place of exit<br>Mode of transport in<br>Tansport details at the place of exit<br>Mode of transport in<br>Tansport details at the place of exit<br>Mode of transport in<br>Tansport details at the place of exit<br>Mode of transport in<br>Tansport details at the place of exit<br>Mode of transport in<br>Tansport details at the place of exit<br>Mode of transport in<br>Tansport details at the place of exit<br>Mode of transport in<br>Tansport details at the place of exit<br>Mode of transport in<br>Tansport details at the place of exit<br>Number of seals<br>Seal identifies<br>Mode of transport in<br>Mode of transport in<br>Tansport details at the place of exit<br>Number of seals<br>Seal identifies<br>Mode of transport in<br>Mode of transport in<br>Mode of transpo                                                                                                    | on operator   item to be chared   item to be chared <td>eclaration cover page</td> <td></td> <td></td> <td></td> <td></td> <td>Help</td> <td></td> <td>lervice tel. +358</td>                                                                                                    | eclaration cover page         |                                           |                                                                                                    |          |                                                                                                    | Help    |            | lervice tel. +358   |
| bata on the item to be cleared     Mode of transport *     Choose     •       Goods item (st)     Bood of transport *     Choose     •       Soded item (st)     Transport details at the place of exit     Mode of transport *     Choose       Soded item (st)     Mode of transport *     Choose     •       Soded item (st)     Mode of transport *     Choose     •       Soded item (st)     Mode of transport *     Choose     •       Soded item (st)     Mode of transport *     Choose     •       Soded item (st)     Goods in container     •     •       Transport charges     •     •     •       I fransport *     Goods in container     •     •       Transport charges     •     •     •       I fransport *     Goods in container     •     •       Transport charges     •     •     •       Routing countries     •     •     •       Seals     •     •     •     •       Number of seals     0     •     •     •       Stee an shaft     •     •     •     •                                                                                                    | bata on the item to be cleared     Mode of transport     Choose     •       Goods item (st)     Transport details at the place of exit       Boods item isit     Mode of transport     Choose     •       Mode of transport     Choose     •     Erequently asked questions       Sending page     Identity of the means of transport (*)     Choose     •       Transport charges     •     •     •       method of payment     •     •     •       Routing countries     •     •     Add       Seals     Number of seals     0     .       Seal identifiers     Add     .                                                                                                    | Data on the item to be cleared   Transport data   Goods item isit   Sending page     Mode of transport <sup>1</sup> Mode of transport <sup>1</sup>                                                                                                    | Data on the item to be cleared   Transport data   Goods items (1)   Goods items ist   Sending page     Mode of transport (a)   Mode of transport (a)   Mode of transport (a)   Mode of transport (a)   Mode of transport (a)   Mode of transport (a)   Mode of transport (a)   Mode of transport (a)   Mode of transport (a)   Mode of transport (a)   Mode of transport (a)   Mode of transport (a)   Mode of transport (a)   Mode of transport (b)   Codds item is at   Sending page     Mode of transport (a)   Mode of transport (a)   Mode of transport (a)   Mode of transport (a)   Mode of transport (a)   Mode of transport (a)   Mode of transport (a)   Mode of transport (a)   Mode of transport (b)   Codds item is at   Sending page     Mode of transport (a)   Mode of transport (b)   Codds item is at   Noting countries   Routing countries   Sealis   Mode of transport (b)   Sealis   Number of sealis   Sealis   Mode of transport (b)     Mode of transport (b)     Mode of transport (c)     Mode of transport (c)     Mode of transport (c)     Mode of transport (c)     Mode of transport (c) <td>Data on the item to be cleared   Goods rean (s)   Goods rean (s) <td><pre>item to be cleared ta tan port <sup>1</sup> Choose Choose Choo</pre></td><td>formation on operator</td><td>Transport details upor</td><td>departure</td><td></td><td></td><td></td><td>0.00 10.0</td><td>9 (Mon-Fri</td></td> | Data on the item to be cleared   Goods rean (s)   Goods rean (s) <td><pre>item to be cleared ta tan port <sup>1</sup> Choose Choose Choo</pre></td> <td>formation on operator</td> <td>Transport details upor</td> <td>departure</td> <td></td> <td></td> <td></td> <td>0.00 10.0</td> <td>9 (Mon-Fri</td> | <pre>item to be cleared ta tan port <sup>1</sup> Choose Choose Choo</pre>                                                                                                    | formation on operator         | Transport details upor                    | departure                                                                                                    |          |                                                                                                    |         | 0.00 10.0  | 9 (Mon-Fri          |
| Transport data     Intersport fail     Intersport fail     Intersport fail       Goods item ist     Beending page     Transport details at the place of exit     Intersport fail       Seending page     Intersport fail     Choose     Intersport fail       Beending page     Intersport fail     Intersport fail     Intersport fail       Goods item ist     Beending page     Intersport fail     Intersport fail       Beending page     Intersport fail     Intersport fail     Intersport fail       Intersport fail     Intersport fail     Intersport fail     Intersport fail       Nationality of the means of transport fail     Intersport fail     Intersport fail       Intersport fail     Intersport fail     Intersport fail       Intersport fail     Intersport fail     Intersport fail       Intersport fail     Intersport fail     Intersport fail       Intersport fail     Intersport fail     Intersport fail       Intersport fail     Intersport fail     Intersport fail       Intersport fail     Intersport fail     Intersport fail       Intersport fail     Intersport fail     Intersport fail       Intersport fail     Intersport fail     Intersport fail       Intersport fail     Intersport fail     Intersport fail       Intersport fail     Intersport fail     Inters                                                                                                    | Transport data     Indextry of the means of transport (*)     Indextry of the means of transport (*)     Indextry of the means of transport (*)     Indextry of the means of transport (*)     Indextry of the means of transport (*)       Sending page     Identity of the means of transport (*)     Indextry of the means of transport (*)     Indextry of the means of transport (*)       October     Identity of the means of transport (*)     Indextry of the means of transport (*)     Indextry of the means of transport (*)       Indextry of the means of transport (*)     Indextry of the means of transport (*)     Indextry of the means of transport (*)       Indextry of the means of transport (*)     Indextry of the means of transport (*)     Indextry of the means of transport (*)       Indextry of the means of transport (*)     Indextry of the means of transport (*)     Indextry of the means of transport (*)       Indextry of the means of transport (*)     Indextry of the means of transport (*)     Indextry of the means of transport (*)       Indextry of the means of transport (*)     Indextry of the means of transport (*)     Indextry of the means of transport (*)       Indextry of the means of transport (*)     Indextry of the means of transport (*)     Indextry of the means of transport (*)       Indextry of the means of transport (*)     Indextry of the means of transport (*)     Indextry of the means of transport (*)       Indextry of the means of transport (*)     Indextry of the means of transport (*)     Indextry of the means of transport (                                                                                                    | Transport data       Internants of transport in the meants of transport in the place of exit       Internants of transport in the place of exit       Internants of transport in the place of exit       Internants of transport in the meant of transport in the means of transport in the means of the means of transport in the means of transport in the means of the means of the means of the means of the means of transport in the means of the means of the means of transport in the means of the means of the means of the means of the means of the means of transport in the means of the means of the means                                                                                                    | Transport data       mission f1 <sup>10</sup> Transport details at the place of exit       Transport details at the place of exit       Transport details at the place of exit         Goods item list       Sending page       Goods item and of transport f1 <sup>10</sup> Choose       Item and of transport f1 <sup>10</sup> Frequently, asked questions         Sending page       Transport details at the place of exit       Item and of transport f1 <sup>10</sup> Choose       Item and of transport f1 <sup>10</sup> Item and of transport f1 <sup>10</sup> Item and of transport f1 <sup></sup>                                                                                                    | Transport data   Goods item (1)   Goods item (at items of the means of transport the means of transport transport transport transpor                                                                                                    | <pre>dut make of the make of transport fetalls at the place of ext Mode of transport fetalls at the place of ext Mode of transport fet Number of transport fet Number of transport fet Seals Number of seals Seal Constant fet Previous Constant fet Previous Constant f</pre>                                                                                                    | ata on the item to be cleared | Mode of transport *                       | Choose                                                                                                    |          |                                                                                                    |         | 0 cents/m  | hin + local network |
| Code stem (s)<br>Social stem (s)<br>Social s                                                                                                    | Souds item ist     Tansport dealis at the place of exit       Souds item ist     Mode of transport *       Sending page     Choose       Identity of the means of transport *     Choose       Insport fails at the place of exit     Insport *       Sending page     Isode of transport *       Insport fails     Isode of transport *       Insport fails     Isode of transport *       Insport fails     Isode of transport *       Insport fails     Isode of transport *       Insport fails     Isode of transport *       Insport fails     Isode of transport *       Insport fails     Isode of transport *       Insport fails     Isode of transport *       Insport fails     Isode of transport *       Instrument     Isode of transport *       Routing countries     Isode of transport *       Seals     Isode of transport *       Number of scals     Isode of transport *       Seals     Add                                                                                                    | Goods Rem Isst   Goods Rem Isst   Sending page     Interport   Choose   Interport   Interport   Choose   Interport   Choose   Interport   Interport   Choose   Interport   Interport   Choose   Interport   Interport   Choose   Interport   Interport   Choose   Interport   Interport   Choose   Interport   Interport                                                                                                    | Goods item list.   Sending page     Mode of transport *   Identity of the means of transport *   Intransport **   Intransport **   Interport **   Intransport **   Interport **   Interport ** <t< td=""><td>Cooks item list   Sending page     Mode of transport *   Choose   Mode of transport *   Cooks item list   Sending page     Mode of transport *   Cooks item list   Sending page     Mode of transport *   Cooks item list   Sending page     Mode of transport *   Cooks item list   Sending page     Cooks item list     Mode of transport *   Cooks item list     Cooks item list     Mode of transport *   Cooks item list     Cooks item list     Mode of transport *   Cooks item list     Cooks item list     Cooks item list<td>state   ist   ge     Mode of transport*   Mode of transport*   Routing countries   Routing countries   Seals   Number of seals   Seal (Number of seals)   Seal (Number of seals)   Seal (Number of seals)   Seal (Number of seals)   Seal (Number of seals)   Seal (Number of seals)   Seal (Number of seals)   Seal (Number of seals)</td><td>ansport data</td><td>Identity of the means of<br/>transport (+)</td><td></td><td></td><td></td><td></td><td>rate/stand</td><td>fard mobile rate</td></td></t<>                                                                                                    | Cooks item list   Sending page     Mode of transport *   Choose   Mode of transport *   Cooks item list   Sending page     Mode of transport *   Cooks item list   Sending page     Mode of transport *   Cooks item list   Sending page     Mode of transport *   Cooks item list   Sending page     Cooks item list     Mode of transport *   Cooks item list     Cooks item list     Mode of transport *   Cooks item list     Cooks item list     Mode of transport *   Cooks item list     Cooks item list     Cooks item list <td>state   ist   ge     Mode of transport*   Mode of transport*   Routing countries   Routing countries   Seals   Number of seals   Seal (Number of seals)   Seal (Number of seals)   Seal (Number of seals)   Seal (Number of seals)   Seal (Number of seals)   Seal (Number of seals)   Seal (Number of seals)   Seal (Number of seals)</td> <td>ansport data</td> <td>Identity of the means of<br/>transport (+)</td> <td></td> <td></td> <td></td> <td></td> <td>rate/stand</td> <td>fard mobile rate</td>                                                                                                    | state   ist   ge     Mode of transport*   Mode of transport*   Routing countries   Routing countries   Seals   Number of seals   Seal (Number of seals)   Seal (Number of seals)   Seal (Number of seals)   Seal (Number of seals)   Seal (Number of seals)   Seal (Number of seals)   Seal (Number of seals)   Seal (Number of seals)                                                                                                    | ansport data                  | Identity of the means of<br>transport (+) |                                                                                                    |          |                                                                                                    |         | rate/stand | fard mobile rate    |
| Sending page Transport details at the place of exit Mode of transport is Identity of the means of transport is Goods item is Goods item is Goo                                                                                                    | Service an shall                                                                                                    | Cooks item ist<br>Sending page                                                                                                    | Cook item ist<br>Sending page<br>Sending page<br>Cook item ist<br>Sending page<br>Cook item ist<br>Sending page<br>Cook item ist<br>Sending page<br>Cook item ist<br>Sending page<br>Cook item ist<br>Sending page<br>Cook item ist<br>Sending cook item<br>Cook item ist<br>Cook item ist<br>Sending cook item<br>Cook item ist<br>Cook item ist<br>C                                                                                                    | Cooks item is at the place of exit<br>Sending pigge                                                                                                    | Ist Mode of transport details at the place of exit   get Mode of transport **   dentity of the means                                                                                                    | code items (1)                | on shore                                  |                                                                                                    |          |                                                                                                    |         | Erequence  | y asked questions   |
| Adda et transport <sup>(a)</sup><br>Nationality of the means of<br>transport <sup>(a)</sup><br>Nationality of the means of<br>Transport charges<br>Routing countries<br>Routing countries<br>Routing countries<br>Seals<br>Number of seals<br>Seal identifiers<br>Add<br>Serve an shall<br>(Chose<br>Chose<br>C | Jonds item ist     Mode of transport       Sending page     Itemson of transport       Itemson of transport     Itemson of transport       Transport charges     Itemson of transport       Routing countries     Itemson       Routing countries     Itemson       Seals     0       Seal is     Add       Seal is     Itemson       Seal is     Itemson       Seal is     Itemson       Seal is     Itemson                                                                                                    | Sending page  Mode of transport  Insport  Insport Insport In                                                                                                    | Sending page  Mode of transport  Choose  Choose Choose Choose C                                                                                                    | Sending page                                                                                                    | Instead of the means of transport <sup>40</sup><br>Nationality of the means of transport <sup>40</sup><br>Nationality of the means of transport <sup>40</sup><br><b>Choose</b><br><b>Choose</b> | soous items (1)               | Transport details at th                   | e place of exit                                                                                                    |          |                                                                                                    |         |            |                     |
| Sending page                                                                                                    | Sending page  I dentify of the means of manyof I <sup>A</sup> Nationality of the means of transport I <sup>A</sup> I Goods in container  Transport I <sup>A</sup> I Goods in container  Transport I <sup>A</sup> I Goods in container  Routing countries  Routing countries  Routing countries  Seals  Number of seals  Seal 0  Seal Add  Seals  Carcel 100  Seal 100  Seal Carcel 100  Seal 100  Seal Carcel 100  Seal 100  Seal Carcel 100  Seal 100  Sea | Sending page                                                                                                    | Sending page                                                                                                    | Sending page                                                                                                    | ge leentry of the means of transport "<br>Nationality of the means of transport "<br>Transport charges<br>method of payment<br>Routing countries<br>Routing countries<br>Seals<br>Seal identifiers<br>Coords in container<br>Add<br>Seals<br>Seal identifiers<br>Add<br>Med ©                                                                                                    | oods item list                | Mode of transport *                       | Choose                                                                                                    |          | •                                                                                                    |         |            |                     |
| Wrationality of the means   of transport   Coods in container   Transport charges   method of payment   Routing countries   Routing countries   Routing countries   Number of seals   0   Seal identifiers   Size as shall   Encered   Hend                                                                                                    | Nationality of the means<br>of transport (a)<br>Transport charges<br>method of payment<br>Routing countries<br>Routing countries<br>Seals<br>Number of seals<br>Seal identifiers<br>Seal identifiers<br>Seal identifiers<br>Seal identifiers<br>Seal identifiers<br>Seal identifiers<br>Seal identifiers<br>Seal identifiers<br>Seal identifiers<br>Seal identifiers                                                                                                    | Balanality of the means     of transport (a)     Coods in container     Transport charges   method of payment     Routing countries   Routing countries   Routing countries   Seals   Number of seals   Seal identifiers     Add     Seal identifiers     Add     Seals     Number of seals   Seal identifiers     Add                                                                                                    | Notionality of the means   of transport (a)     Coods in container     Transport charges   method of payment     Routing countries   Routing countries   Seals   Number of seals   Seal (dentifiers     Add     Seal (dentifiers)     Add                                                                                                    | Without you the means     of transport     Coods in container     Transport charges   method of payment     Routing countries   Routing countries   Seals   Number of seals   Seal identifiers     Add     Seal identifiers     Add     Seal identifiers     Add     Seal identifiers     Add     Seal identifiers     Add     Seal identifiers     Add     Seal identifiers     Add     Seal identifiers     Add     Sea is charle     Image: Sea is charle     Image: Sea is char                                                                                                    | Wationality of the means     a transport charges   method of payment     Routing countries   Routing countries   Seals   Seals   Stablichters     Add     Serve as dol?     Method bit                                                                                                    | ending page                   | Identity of the means of transmost (*)    |                                                                                                    |          |                                                                                                    |         |            |                     |
| of transport (a) Goods in container Transport charges method of payment Routing countries Routing countries Routing countries Bound of seals O Seals Number of seals O Seal identifiers Add                                                                                                    | of transport (a)<br>Transport charges<br>method of payment<br>Routing countries<br>Routing countries<br>Routing countries<br>Routing countries<br>Seals<br>Number of seals<br>Seal identifiers<br>Saves and charle<br>(Concol Meed)<br>Saves and charle<br>Concol Meed                                                                                                    | of transport (*)  Transport charges  Transport charges  Routing countries  Routing countries  Routing countries  Seals  Number of seals  Seal identifiers  Add  Seals  Seal identifiers  Add  Number of seals  Seal identifiers  Add  Number of seals  Seal identifiers  Add                                                                                                    | of transport (*)                                                                                                    | of transport <sup>(A)</sup> Coods in container Transport charges Routing countries Routing countries Number of seals Seals Seals identifiers Add Seals Control Control                                                                                                    | of transport <sup>(4)</sup> Coods in container Transport charges Routing countries Routing countries Routing countries Seals Number of seals Seal identifiers Add Seals Seal identifiers Add Seals Add Seals Add                                                                                                    |                               | Nationality of the means                  |                                                                                                    | aller    |                                                                                                    |         |            |                     |
| Transport charges   Routing countries   Routing countries   Routing countries   Routing countries   Seals   Number of seals   Seal identifiers   Stree as shaft   Carced   Nember of seals                                                                                                    | Goods in container       Transport charges method of payment       Routing countries       Routing countries       Seals       Number of seals       Seal identifiers       Seal identifiers       Seal identifiers       Seal identifiers                                                                                                    | Transport charges<br>Routing countries<br>Routing countries<br>Routing countries<br>Seals<br>Number of seals<br>Seal identifiers<br>Correct<br>Nead<br>Number of seals<br>Correct<br>Nead<br>Nead                                                                                                    | Transport charges   Routing countries   Routing countries   Seals   Number of seals   Seal identifiers     Add     Save as dual     Circuid     Nend                                                                                                    | Transport charges   Transport charges   Routing countries   Routing countries   Number of seals   Seal identifiers   Cover as double   Cover as double     Cover as double     Cover as double                                                                                                    | Codds in container   Transport charges   Routing countries   Routing countries   Seals   Number of seals   Saal identifiers     Add     Save as dott     Image: Codds in container     Number of seals     Sail identifiers     Add     Save as dott     Image: Codds in container     Image: Codds in container     Number of seals     Image: Codds in container     Image: Codds in container     Image: Codds in container     Image: Codds in container     Image: Codds in container     Image: Codds in container     Image: Codds in container     Image: Codds in container     Image: Codd in container     Image: Codd in container     Image                                                                                                    |                               | of transport (*)                          |                                                                                                    |          |                                                                                                    |         |            |                     |
| Transport charges<br>method of payment<br>Routing countries<br>Routing countries<br>Seals<br>Number of seals<br>Seal identifiers<br>Seal identifiers<br>Add<br>Cancel New P                                                                                                    | Transport charges<br>method of payment<br>Routing countries<br>Routing countries<br>Routing countries<br>Seals<br>Number of seals<br>Seal Identifiers<br>Seal Add<br>Seal Carcol Need P                                                                                                    | Transport charges<br>method of payment<br>Routing countries<br>Routing countries<br>Seals<br>Number of seals<br>Seal identifiers<br>Add<br>Save as duilt<br>@ Previous<br>Carced New o                                                                                                    | Transport charges<br>method of payment<br>Routing countries<br>Routing countries<br>Seals<br>Number of seals<br>Seal identifiers<br>Seal identifiers<br>Saves an dolfi                                                                                                    | Transport charges<br>method of payment<br>Routing countries<br>Routing countries<br>Seals<br>Number of seals<br>Seal identifiers<br>Add<br>Seal identifiers<br>Add<br>Seal identifiers<br>Add<br>Bend S                                                                                                    | Transport charges method of payments  Routing countries  Routing countries  Routing countries  Number of seals  Seal identifiers  Add Seal  Routing Creed Rout                                                                                                    |                               |                                           | Goods in container                                                                                                    |          |                                                                                                    |         |            |                     |
| methid of payment Routing countries Routing countries Routing countries Parmber of scals Seals Nember of scals Seal identifiers Add Searce as shalt  Carcel Nem Carcel Nem 2                                                                                                    | methid of payment Routing countries Routing countries Routing countries Payment Number of seals Seal  Seal                                        | method of payment Routing countries Routing countries Routing countries Seals Number of seals Seal identifiers Add Seals Seal identifiers Add Seals Seal identifiers Add                                                                                                    | method of payment Routing countries Routing countries Routing coun                                                                                                    | method of payment   Routing countries   Routing countries   Bails   Seals   Seals   Seals   Stal identifiers     Add     Stal identifiers     Add     Stal identifiers     Add                                                                                                    | method of payment   Routing countries   Routing countries   Seals   Number of seals   Seal identifiers     Add     Serve as dod!     Cancel   Med                                                                                                    |                               | Transport charges                         | Contraction of the second second seco | -        |                                                                                                    |         |            |                     |
| Routing countries     Add       Seals     Add       Number of seals     0       Seal identifiers     Add       Save as shaft     Carced       New 2     New 2                                                                                                    | Routing countries     Add       Seals     0       Seal identifiers     0       Seal identifiers     Add                                                                                                    | Routing countries   Routing countries   Seals   Number of seals   0   Seal identifiers   Add     Source as shall   @ Purewood     Nond                                                                                                    | Routing countries     air     Add       Seals     0     Seal identifiers       Seal identifiers     Add                                                                                                    | Routing countries   Routing countries   Seals   Number of seals   Seal identifiers   Add     Store as dot!     Immed   Next                                                                                                    | Routing countries   Routing countries   Routing countries   Sais   Number of seals   Sais   Identifiers   Add     Save as dott     Image: Save as dott     Image: Save as dott   <                                                                                                    |                               | method of payment                         |                                                                                                    |          |                                                                                                    |         |            |                     |
| Routing countries     and       Seals     0       Number of seals     0       Seal identifiers     Add       Save as draft     6 Province       Carrowd     Next                                                                                                    | Routing countries and Add Seals Number of seals Seal identifiers Add Seal Carcel Need D                                                                                                    | Routing countries Add Seals Number of seals Seal identifiers Add Seal @ Previous Circuit Need @                                                                                                    | Routing countries  Add Seals Number of seals Seal identifiers Add Sears Add Sears Add                                                                                                    | Routing countries     Seals   Number of seals   Seal identifiers     Add     Sail identifiers     Add     Seals identifiers     Add     Seals identifiers     Image: Add identifiers     Image: Add identifiers     Image: Add identifiers     Image: Add identifiers     Image: Add identifiers     Image: Add identifiers     Image: Add identifiers     Image: Add identifiers     Image: Add identifiers     Image: Add identifiers <t< td=""><td>Routing countries Add</td><td></td><td>Routing countries</td><td></td><td></td><td></td><td></td><td></td><td></td></t<>                                                                                                    | Routing countries Add                                                                                                    |                               | Routing countries                         |                                                                                                    |          |                                                                                                    |         |            |                     |
| Seals     0       Number of seals     0       Seal identifiers     Add       Save as chall     Cancel       Number of seals     0                                                                                                    | Seals<br>Number of seals<br>Seal identifiers Add<br>Save an deat Carcol Need >                                                                                                    | Seals     0       Seal identifiers     Add       Same as draft     6. Provinces       Canced     Nend                                                                                                    | Seals       Number of seals       Seal identifiers       Add         Save as dolt       Carced                                                                                                    | Seals       Nomber of seals       Seal identifiers       Add         Save as doll       Cancel         Med                                                                                                    | Seals       Number of seals       Seal identifiers       Add         Save as shaft         Encode         New                                                                                                    |                               | Routing countries                         | 2                                                                                                    | abc      | Add                                                                                                    |         |            |                     |
| Seals     0       Number of seals     0       Seal identifiers     Add       Save as drift     4 Pervision       Carced     Next                                                                                                    | Seals     0       Number of seals     0       Seal identifiers     Add       Sares as dialt     Carred       Need     3                                                                                                    | Seals<br>Number of seals<br>Seal identifiers Add<br>Sever as shaft (Perelocal Need )                                                                                                    | Seal dentifiers 0<br>Seal identifiers Add<br>Save as dott 6 Previous Circuit Next 6                                                                                                    | Seal dentifiers Add                                                                                                    | Seals<br>Number of seals<br>Seal identifiers Add<br>Searce an educit (Prevences Need )                                                                                                    |                               |                                           | -                                                                                                    |          | 10.000 C                                                                                                    |         |            |                     |
| Number of scals 0<br>Seal identifiers Add<br>Save as draft ( Pervetues Carcost New 2                                                                                                    | Number of scals 0<br>Seal identifiers Add<br>Saves an chall Carved Next 10                                                                                                    | Number of seals 0<br>Seal identifiers Add                                                                                                    | Number of seals 0<br>Seal identifiers Add<br>Sareo as dealt & Provinces Reveal Need 2                                                                                                    | Number of seals<br>Seal identifiers Add<br>Seve as daft @ Previous Exercicit Need 6                                                                                                    | Number of seals 0<br>Seal identifiers Add                                                                                                    |                               | Seals                                     |                                                                                                    |          |                                                                                                    |         |            |                     |
| Seal identifiers Add Same an draft Carried Need 3                                                                                                    | Seal identifiers Add Save an chall 6 Previous. Cancel Need 9                                                                                                    | Seal identifiers Add Save as draft (# Pervices Benefit Benefit                                                                                                    | Seal identifiers Add                                                                                                    | Seal identifiers Add                                                                                                    | Saal identifiers Add<br>Sove as doll @ Peroban Circuit Need 0                                                                                                    |                               | Number of seals                           | 0                                                                                                    |          |                                                                                                    |         |            |                     |
| Save as draft 6. Previous - Carcol Need 3                                                                                                    | Save an draft 4: Previous - Canced Need >                                                                                                    | Save an dalt Control Need D                                                                                                    | Save as draft ( Previous )                                                                                                    | Sove an dolf                                                                                                    | Store as doll ( Previous Exercit Red )                                                                                                    |                               | Seal identifiers                          |                                                                                                    | Ad       | d                                                                                                    |         |            |                     |
| Serve an draft Carcol Read >                                                                                                    | Sares an draft Carced Need 2                                                                                                    | Sare as dail 6. Previous Canod Next 2                                                                                                    | Save as draft 6 Previous Directed Next >                                                                                                    | Save as dall                                                                                                    | Sove as dodt Concol New >                                                                                                    |                               |                                           |                                                                                                    |          |                                                                                                    |         |            |                     |
|                                                                                                    |                                                                                                    |                                                                                                    |                                                                                                    |                                                                                                    |                                                                                                    |                               | Save as drall                             | R Previous                                                                                                    | Circol   | Next 20                                                                                                    |         |            |                     |
|                                                                                                    |                                                                                                    |                                                                                                    |                                                                                                    |                                                                                                    |                                                                                                    |                               | Carlos and the second second              | Statement and the second second                                                                                                    |          | and the second second second second second second second second second second second second second second second |         |            |                     |
|                                                                                                    |                                                                                                    |                                                                                                    |                                                                                                    |                                                                                                    |                                                                                                    |                               |                                           |                                                                                                    |          |                                                                                                    |         |            |                     |
|                                                                                                    |                                                                                                    |                                                                                                    |                                                                                                    |                                                                                                    |                                                                                                    |                               |                                           |                                                                                                    |          |                                                                                                    |         |            |                     |
|                                                                                                    |                                                                                                    |                                                                                                    |                                                                                                    |                                                                                                    |                                                                                                    |                               |                                           |                                                                                                    |          |                                                                                                    |         |            |                     |
|                                                                                                    |                                                                                                    |                                                                                                    |                                                                                                    |                                                                                                    |                                                                                                    |                               |                                           |                                                                                                    |          |                                                                                                    |         |            |                     |
|                                                                                                    |                                                                                                    |                                                                                                    |                                                                                                    |                                                                                                    |                                                                                                    |                               |                                           |                                                                                                    |          |                                                                                                    |         |            |                     |
|                                                                                                    |                                                                                                    |                                                                                                    |                                                                                                    |                                                                                                    |                                                                                                    |                               |                                           |                                                                                                    |          |                                                                                                    |         |            |                     |
|                                                                                                    |                                                                                                    |                                                                                                    |                                                                                                    |                                                                                                    |                                                                                                    |                               |                                           |                                                                                                    |          |                                                                                                    |         |            |                     |
|                                                                                                    |                                                                                                    |                                                                                                    |                                                                                                    |                                                                                                    |                                                                                                    |                               |                                           |                                                                                                    |          |                                                                                                    |         |            |                     |
|                                                                                                    |                                                                                                    |                                                                                                    |                                                                                                    |                                                                                                    |                                                                                                    |                               |                                           |                                                                                                    |          |                                                                                                    |         |            |                     |
|                                                                                                    |                                                                                                    |                                                                                                    |                                                                                                    |                                                                                                    |                                                                                                    |                               |                                           |                                                                                                    |          |                                                                                                    |         |            |                     |
|                                                                                                    |                                                                                                    |                                                                                                    |                                                                                                    |                                                                                                    |                                                                                                    |                               |                                           |                                                                                                    |          |                                                                                                    |         |            |                     |
|                                                                                                    |                                                                                                    |                                                                                                    |                                                                                                    |                                                                                                    |                                                                                                    |                               |                                           |                                                                                                    |          |                                                                                                    |         |            |                     |

#### TRANSPORT DATA

Data relating to the transport of the goods are entered on the **Transport data** page.

In the "Routing countries" field, you can enter the codes of the countries through which the goods will be transported from the original country of dispatch to the final country of destination. This means that you do not enter the country of the departure or the country of destination.

You can add routing countries by clicking on "Add". The routing country you added previously will appear above the field. You can remove entered routing countries by clicking on "Remove". If there is only one routing country, you do not need to click on "Add".

Web Export has a default value of 0 for the number of seals. If there are no seals related to the export declaration, the default value 0 cannot be removed from the "Number of seals" field.

If there is more than one (1) seal, and the seal identifiers are not consecutive numbers, you can add seal identifiers by clicking on "Add". The entered seal identifier will appear above the field. You can remove an identifier by clicking on "Remove".

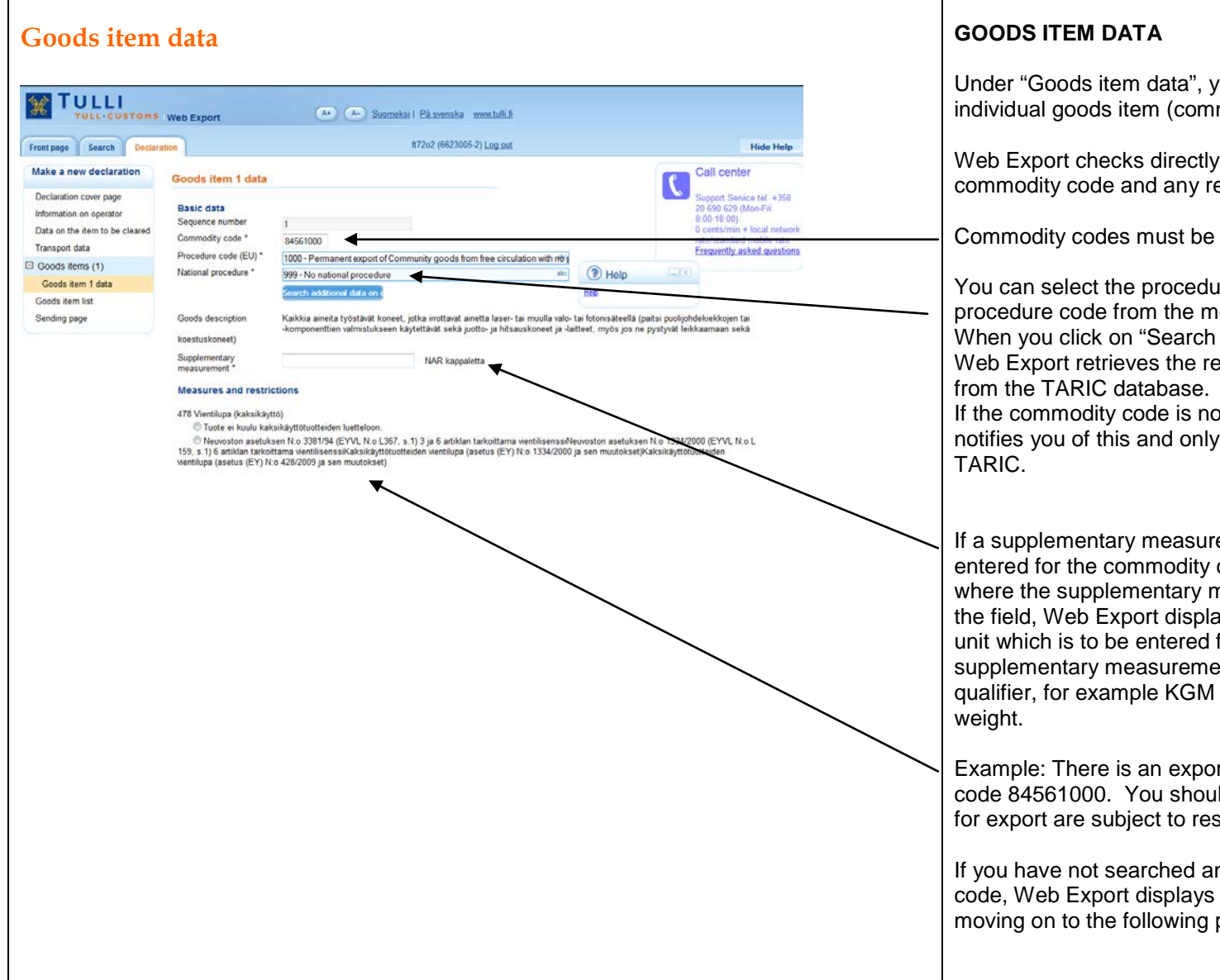

Under "Goods item data", you can enter the data regarding an individual goods item (commodity code).

Web Export checks directly from the TARIC database that the commodity code and any restrictions relating to it are correct.

Commodity codes must be entered at a level of eight digits.

You can select the procedure code (EU) and the national procedure code from the menu that appears.

When you click on "Search additional data on commodity code", Web Export retrieves the restrictions and the goods description from the TARIC database.

If the commodity code is not subject to restrictions, Web Export notifies you of this and only displays the goods description from TARIC.

If a supplementary measurement according to TARIC must be entered for the commodity code, Web Export shows the field where the supplementary measurement is to be entered. Next to the field, Web Export displays the supplementary measurement unit which is to be entered for the commodity code. The supplementary measurement can also be a measurement unit qualifier, for example KGM for kilograms or E for drained net weight.

Example: There is an export restriction (dual use) on commodity code 84561000. You should select whether the goods declared for export are subject to restrictions or not.

If you have not searched any additional data for the commodity code, Web Export displays an error message when you are moving on to the following page.

| Goods item data                                                                                                    | GOODS ITEM DATA                                                                                                    |
|----------------------------------------------------------------------------------------------------|----------------------------------------------------------------------------------------------------|
| Dangerous goods code<br>(LRDG)<br>Goods description (max:<br>256 characters) *                                                                                                    | If the goods in one goods item (commodity code) have been<br>packed under several different package types, all the package<br>types of the goods item (commodity code) must be entered.                                                                             |
| Statistical value *     EUR       Gross mass fail     kg       Net mass *     kg       Package data     Remove       PK     Package     1       1     12345678                                                                                                    | After entering the data on one package, click on "Add packaging<br>type and data". The entered data will appear above the field, and<br>you can enter more package data on the same goods. You can<br>remove package data you have entered by clicking on "Remove". |
| Package type * Choose • Total packages Or Number of pieces • Add packaging type and data                                                                                                    | If the goods in the goods item are packed under the same package type, you do not need to use the button "Add packaging type and data".                                                                                                    |
| Additional documents There are additional documents relating to the goods item Additional information                                                                                                    | You can modify previously entered package data by clicking on<br>"Modify". The entered data become active and can be modified.                                                                                                    |
| There is additional information relating to the document Previous documents                                                                                                    |                                                                                                    |
| There are previous documents relating to the goods item  Add goods item  Company and the company and the comp |                                                                                                    |
|                                                                                                    |                                                                                                    |

| Goods item data                                                                                                    |             | GOODS ITEM DATA                                                                                                    |
|----------------------------------------------------------------------------------------------------|-------------|----------------------------------------------------------------------------------------------------|
| Additional documents relating to the goods item Document Wattional information Additional information Text (a) Additional information Freevious documents Additional information  Previous documents Additional information  Additional information  Additional  Additional information  Additional  A | THOP IN THE | <ul> <li>Additional documents, additional information and previous documents relating to the goods item are not compulsory data in all cases.</li> <li>If there are additional documents or information or previous documents relating to the goods item, you can enter the required data for example by ticking the box "There are additional documents relating to the goods item".</li> <li>By clicking on "Remove", you can remove additional documents, additional information or previous documents that you have entered.</li> <li>You can modify previously entered data on additional documents, additional information or previous documents by clicking on "Modify". The entered data become active and can be modified.</li> <li>If there are several goods items in the export declaration, you can add a new goods item by clicking on "Add goods item".</li> </ul> |

| Goods item                                        | list                 |          |            |              |                              |                                       |                                |        |          |
|---------------------------------------------------|----------------------|----------|------------|--------------|------------------------------|---------------------------------------|--------------------------------|--------|----------|
|                                                   |                      |          |            |              |                              |                                       |                                |        |          |
|                                                   |                      |          |            |              |                              |                                       |                                |        |          |
|                                                   |                      |          |            |              |                              |                                       |                                |        |          |
| TULLI                                             |                      |          |            |              |                              |                                       |                                |        |          |
| TULL CUSTOMS                                      | Web Export           |          | •          | • A- Suon    | oeksi I På svenska           | www.tulli.fi                          | (                              |        |          |
|                                                   | _                    |          |            |              |                              |                                       | Telp                           |        |          |
| Front page Search Declara                         | ation                |          |            |              | #72o2 (662300                | 5-2) Log out                          | No Help available.             |        | Hide Hel |
| Declaration<br>NETT000000968                      | Goods item           | list     |            |              |                              |                                       | Hep                            |        |          |
| Declaration cover page<br>Information on operator | Sequence<br>number - | Commodit | y code and | Packaging 👓  | Net mass of the goods item ~ | Statistical value of the goods item ~ | Procedure (EU /<br>National) - | Choose |          |
| Data on the item to be cleared                    | Goods item 1         | 83014011 | locks      | 1 PK         | 9                            | 2578                                  | 1000 / 999                     |        |          |
| Transport data                                    | Conde Jun 2          | 64044000 |            | 2.0%         | 20                           | 200                                   | 1000 ( 000                     | 123    |          |
| Goods items (2)                                   | Goods Rent Z         | 64041930 | snoes      | ZPK          | 20                           | 200                                   | 10007 333                      | 10     |          |
| Goods item list                                   | Add go               | ods item | Remove     | e goods item |                              |                                       |                                |        |          |
| Sending page                                      | © Previous           | Ner      |            |              |                              |                                       |                                |        |          |
|                                                   |                      |          |            |              |                              |                                       |                                |        |          |

#### GOODS ITEM LIST

The goods item list displays a summary of the entered goods items.

The link "Goods item" takes you to the goods item page where you can, if needed, edit the goods item data.

You can enter new goods items by clicking on "Add goods item".

Goods items that have been entered can be removed by ticking the goods item in question and then clicking on "Remove goods item".

#### Data on customs procedure with economic impact

| Front page Search Declar                                                            | ation                                                                                                    | 1                       | t72o2 (6623005-2) Log.out |  | Hide Help                                                                                                   |  |
|-------------------------------------------------------------------------------------|----------------------------------------------------------------------------------------------------|-------------------------|---------------------------|--|----------------------------------------------------------------------------------------------------|--|
| Make a new declaration                                                              | Data on customs pro                                                                                                    | cedure with economic im | re with economic impact   |  | (=1x) nter                                                                                                  |  |
| Declaration cover page<br>Information on operator<br>Data on the item to be cleared | Factors with economic<br>Simplified procedure                                                                                                    | impact                  |                           |  | Service tel. +358<br>29 (Mon-Fri<br>8:00-18:00)<br>0 cents/min + local network<br>rate/standard mobile rate |  |
| Transport data                                                                      | End date and time of the<br>processing<br>operation<br>Processed products<br>Proposed means of<br>identification<br>Supervising customs<br>office<br>Customs offices of<br>discharge |                         | - III                     |  | Frequently asked questions                                                                                  |  |
| D Goods items (1)                                                                   |                                                                                                    |                         |                           |  |                                                                                                    |  |
| Data on customs procedure<br>with economic impact                                   |                                                                                                    |                         |                           |  |                                                                                                    |  |
| Sending page                                                                        |                                                                                                    | abc                     |                           |  |                                                                                                    |  |
|                                                                                     |                                                                                                    | abr                     | Add                       |  |                                                                                                    |  |
|                                                                                     | Save as draft                                                                                                    | * Previous Car          | scel Next 0               |  |                                                                                                    |  |
|                                                                                     |                                                                                                    |                         |                           |  |                                                                                                    |  |

## DATA ON CUSTOMS PROCEDURE WITH ECONOMIC IMPACT

The data on a customs procedure with economic impact is entered on a separate page.

When you have selected "New declaration with economic impact" on the declaration cover page, Web Export will indicate what information you should provide regarding the procedure with economic impact in this section. The software does this based on the Community customs procedure and the national procedure (provided on the "Data on the item to be cleared" page). If the matter concerns a normal authorisation procedure, Web Export will ask you to provide the possible authorisation data.

If there are several customs offices of discharge, you can add a new customs office of discharge clicking on "Add". If there is only one customs office of discharge, you do not need to click on "Add".

#### Sending page

| ont page Declaration                                                                               | Log in using Katso ID   Log in as a private person                                                                                                    |                            | Hide Help                                                                                                    |  |
|----------------------------------------------------------------------------------------------------|----------------------------------------------------------------------------------------------------|----------------------------|----------------------------------------------------------------------------------------------------|--|
| ake a new declaration                                                                              | Sending page                                                                                                    | <li>Help</li>              | nter                                                                                                    |  |
| eclaration cover page<br>iformation on operator<br>lata on the item to be cleared<br>ransport data | The export declaration is sent for processing by clicking Send.<br>It may take dozens of seconds to send the declaration, so please wait patiently after clicking Send.<br>Please type the characters displayed in the image: 0 4 5 5 1 4 | No Help available.<br>Help | Service tel, +358<br>19 (Mon-Fri<br>0),<br>0 cents/min + local networf<br>rate/standard mobile rate<br>Frequently asked guestion |  |
| Goods items (1)                                                                                    |                                                                                                    |                            |                                                                                                    |  |
| Goods item list                                                                                    | Send                                                                                                    |                            |                                                                                                    |  |
| ending page                                                                                        | R. Previous                                                                                                    |                            |                                                                                                    |  |
|                                                                                                    |                                                                                                    |                            |                                                                                                    |  |

#### SENDING PAGE (UNIDENTIFIED USER)

An unidentified user is requested to type the displayed series of six numbers in the empty field before sending the declaration.

The user sends the finished export declaration to the Customs export system by clicking on "Send" on the sending page.

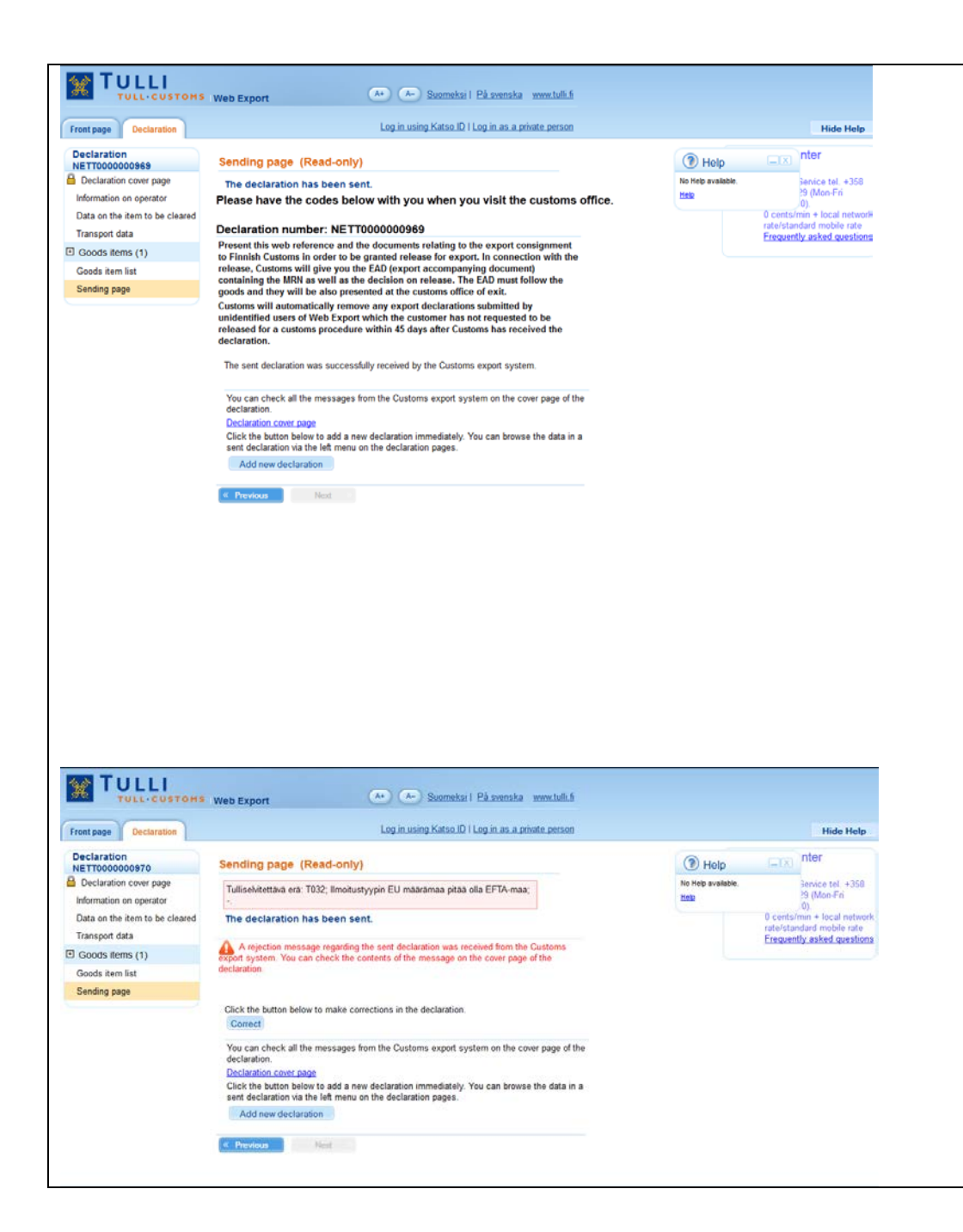

#### SENDING PAGE (UNIDENTIFIED USER)

An unidentified user receives a web reference for the approved declaration. The web reference is to be presented at a customs office located in Finland together with the goods and the documents related to the customs clearance. Customs places the goods under an export procedure and gives the exporter a decision on release and an Export Accompanying Document (EAD). The EAD is to accompany the goods to the place of exit.

If an unidentified user has not presented the web reference at Customs within 45 days of the acceptance of the declaration, Customs will cancel the declaration.

On the declaration cover page, an unidentified user can also copy the declaration during a single session and use it as a template for a new declaration.

If the declaration contains errors, Web Export informs the user of the rejection of the declaration and displays the errors on the Sending page. By clicking on "Correct", the user can open the declaration and correct the errors. When the declaration has been corrected, the user can send it again to the Customs export system.

Please note: The errors are to be corrected during a single session.

#### Sending page with error notice from Customs' export system SENDING PAGE (IDENTIFIED USER) If the declaration contains errors, Web Export informs the user of W TULLI the rejection of the declaration and displays the errors on the TULL CUSTONS Web Export (A+) (A-) Suomeksi i På svenska www.tulli.fi Sending page. By clicking on "Correct", the user can open the #72o2 (6623005-2) Log out Front page Search Declaration Hide Help declaration and correct the errors. After correcting the Call center Declaration Sending page (Read-only) Help C declaration, an identified user can send the declaration NETT0000300006 Declaration cover page Support Senice tel. +358 Help Tavaraera 1: Tavaraera 1: Nimikkeen 84014000 osalta on otettava kantaa immediately or at a later time to the Customs export system. 20 690 629 (Mon-Fri 8 00-18 00) Information on operator rajoitukseen 478. 0 cents/min + local network rate/standard mobile rate Data on the item to be cleared The declaration has been sent. Transport data Frequently asked questions The link "Declaration cover page" takes the user to the A rejection message regarding the sent declaration was received from the Customs export system. You can check the contents of the message on the cover page of the Goods items (1) declaration Goods item list declaration cover page. Sending page Click the button below to make corrections in the declaration. Correct By clicking on "Add new declaration", the user can start filling in You can check all the messages from the Customs export system on the cover page of the a new declaration. declaration. Declaration cover page Click the button below to add a new declaration immediately. You can browse the data in a sent declaration via the left menu on the declaration pages Add new declaration Next

### Sending page, declaration received by the Customs export system

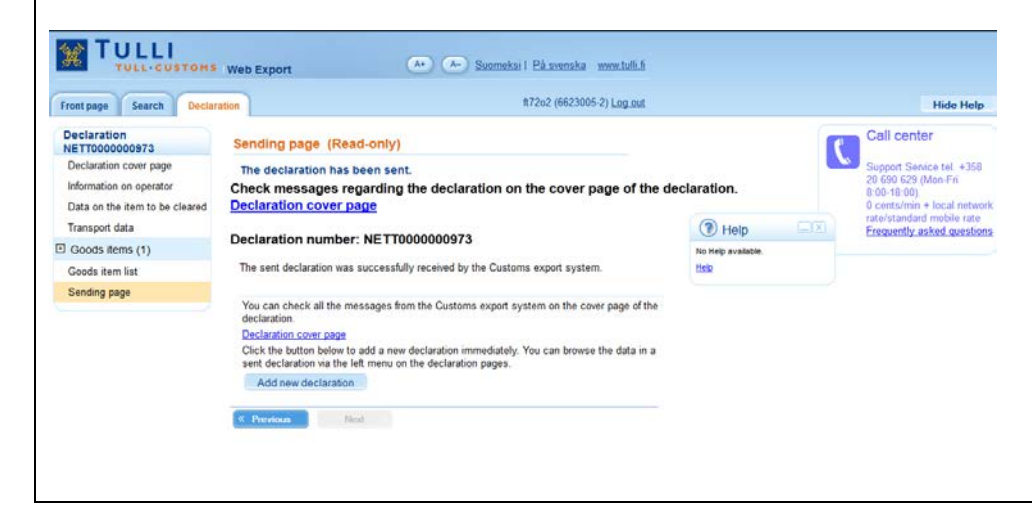

#### SENDING PAGE (IDENTIFIED USER)

If the sent declaration is successfully received by the Customs export system, a web reference beginning with "NETT" will be generated for the declaration.

Any messages and decisions relating to the declaration can be checked on the declaration cover page.

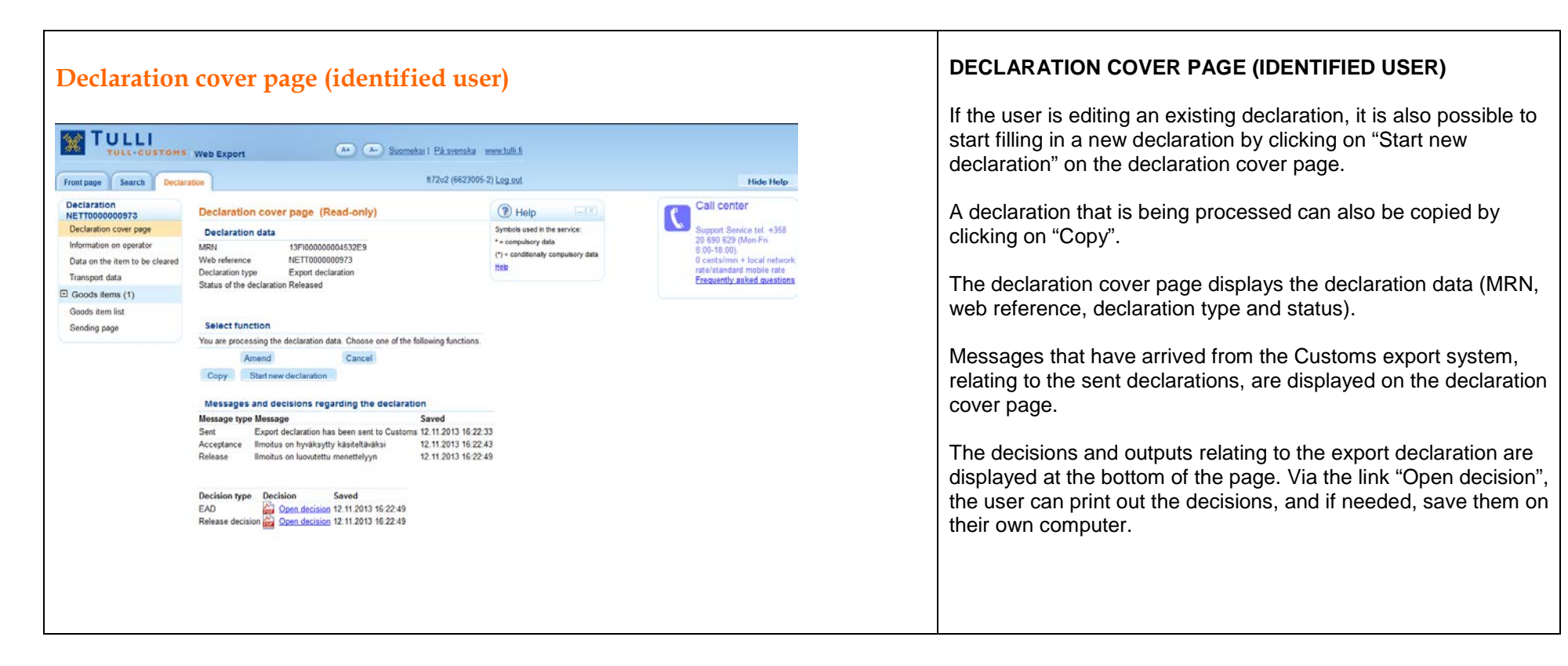

| Front page Declaration         | Log in using Katso J                                          | D I Log in as a private person     | Hide Help                                                                      |  |  |
|--------------------------------|---------------------------------------------------------------|------------------------------------|--------------------------------------------------------------------------------|--|--|
| Declaration<br>NETT0000000974  | Declaration cover page (Read-only)                            | () Help                            | Call center<br>Support Service tel. +358<br>20 690 629 (Mon-Fri<br>8 00-18 00) |  |  |
| Declaration cover page         | Declaration data                                              | Symbols used in the service:       |                                                                                |  |  |
| Information on operator        | MRN 13F100000004517E5                                         | * = compulsory data                |                                                                                |  |  |
| Data on the item to be cleared | Web reference NETT0000000974                                  | (*) = conditionally computery data | 0 cents/min + local network                                                    |  |  |
| Transport data                 | Declaration type Export declaration                           |                                    | Frequently asked questions                                                     |  |  |
| Goods items (1)                | claus of the declaration being processed                      |                                    |                                                                                |  |  |
| Goods item list                |                                                               |                                    |                                                                                |  |  |
| Sending page                   | Select function                                               |                                    |                                                                                |  |  |
|                                | You are processing the declaration data. Choose one of the fo | allowing functions.                |                                                                                |  |  |
|                                | Copy Start new declaration                                    |                                    |                                                                                |  |  |
|                                | Messages and decisions regarding the declaration              | n                                  |                                                                                |  |  |
|                                | Message type Message                                          | Saved                              |                                                                                |  |  |
|                                | Sent Export declaration has been sent to Customs              | 12.11.2013 16:27:56                |                                                                                |  |  |
|                                | Acceptance Ilmoitus on hyväksytty käsiteltäväksi              | 12.11.2013 16:28:05                |                                                                                |  |  |

#### **Declaration cover page (unidentified user)**

#### DECLARATION COVER PAGE (UNIDENTIFIED USER)

If the user is editing an existing declaration, it is also possible to start filling in a new declaration by clicking on "Start new declaration" on the declaration cover page.

The user can also copy a declaration as a template for a new declaration.

The declaration cover page displays the declaration data (MRN, web reference, declaration type and status) as well as messages from the Customs export system.